# dot E R R A®

Guía para la Oficina Virtual

#### Menu Principal

Esta es la pagina principal de su oficina virtual. Y aquí se puede conectar a:

- •Eventos
- •Servicios al Consultor
- •Sitio Web
- •Actualizar su Cuenta

Ver su volumen personal, y
Volumen Organizacional, por los últimos 3 meses.

•Ver los puntos que tiene disponibles por participar en el programa de recompensas LRP.
•Ver promociones del mes
•Enlaces Rápidos

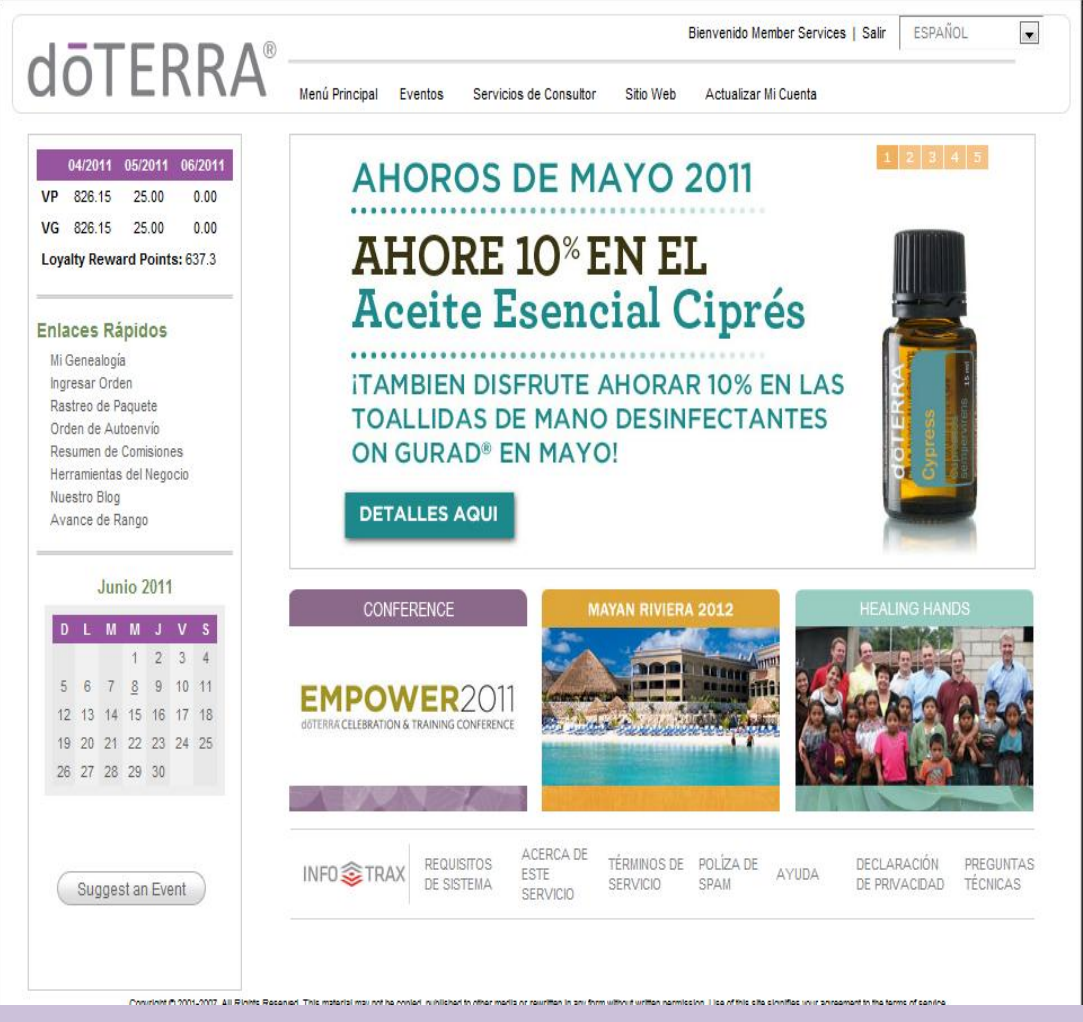

#### **Cambiar Su URL**

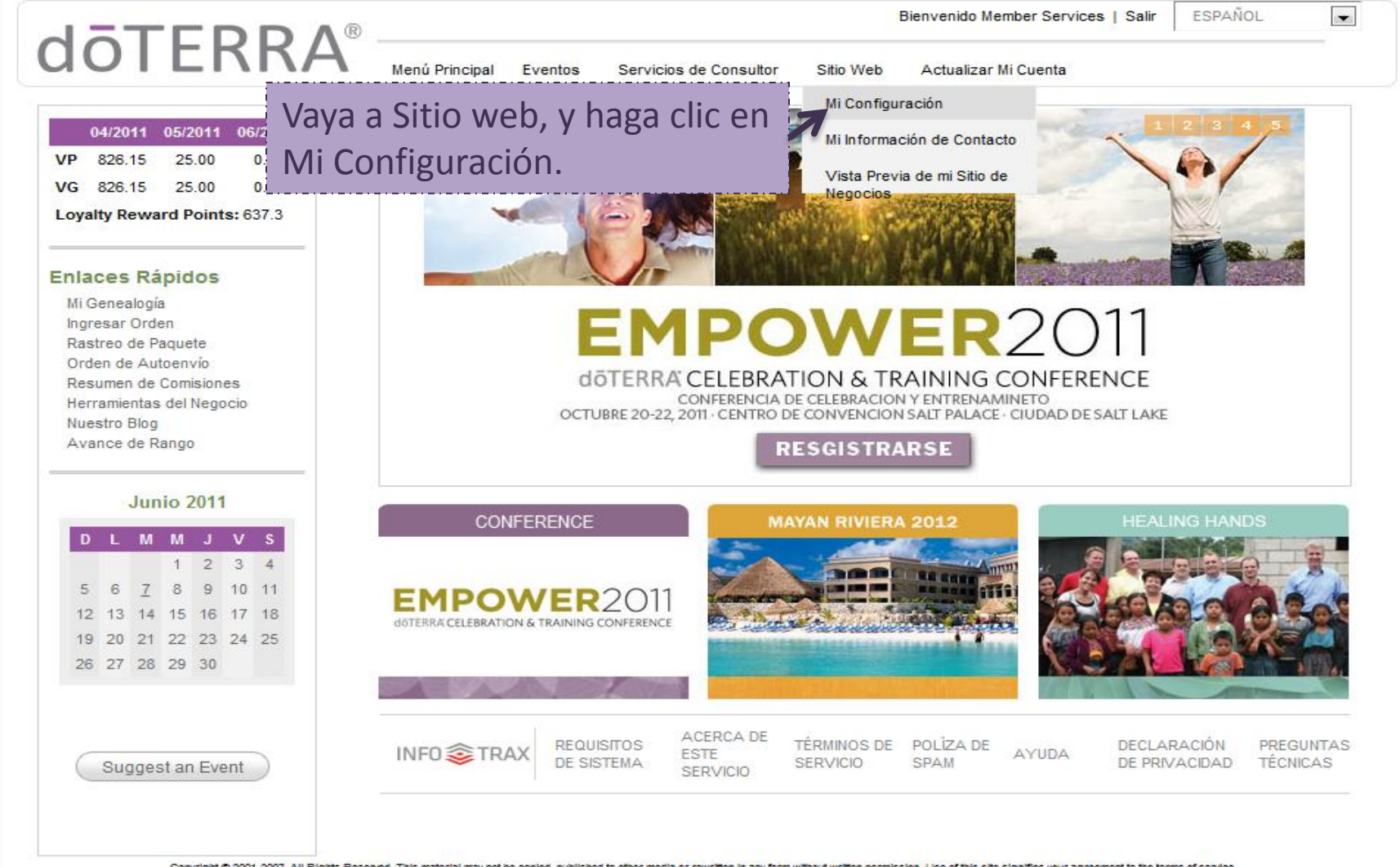

Copyright © 2001-2007. All Rights Reserved. This material may not be copied, published to other media or rewritten in any form without written permission. Use of this site signifies your agreement to the terms of service.

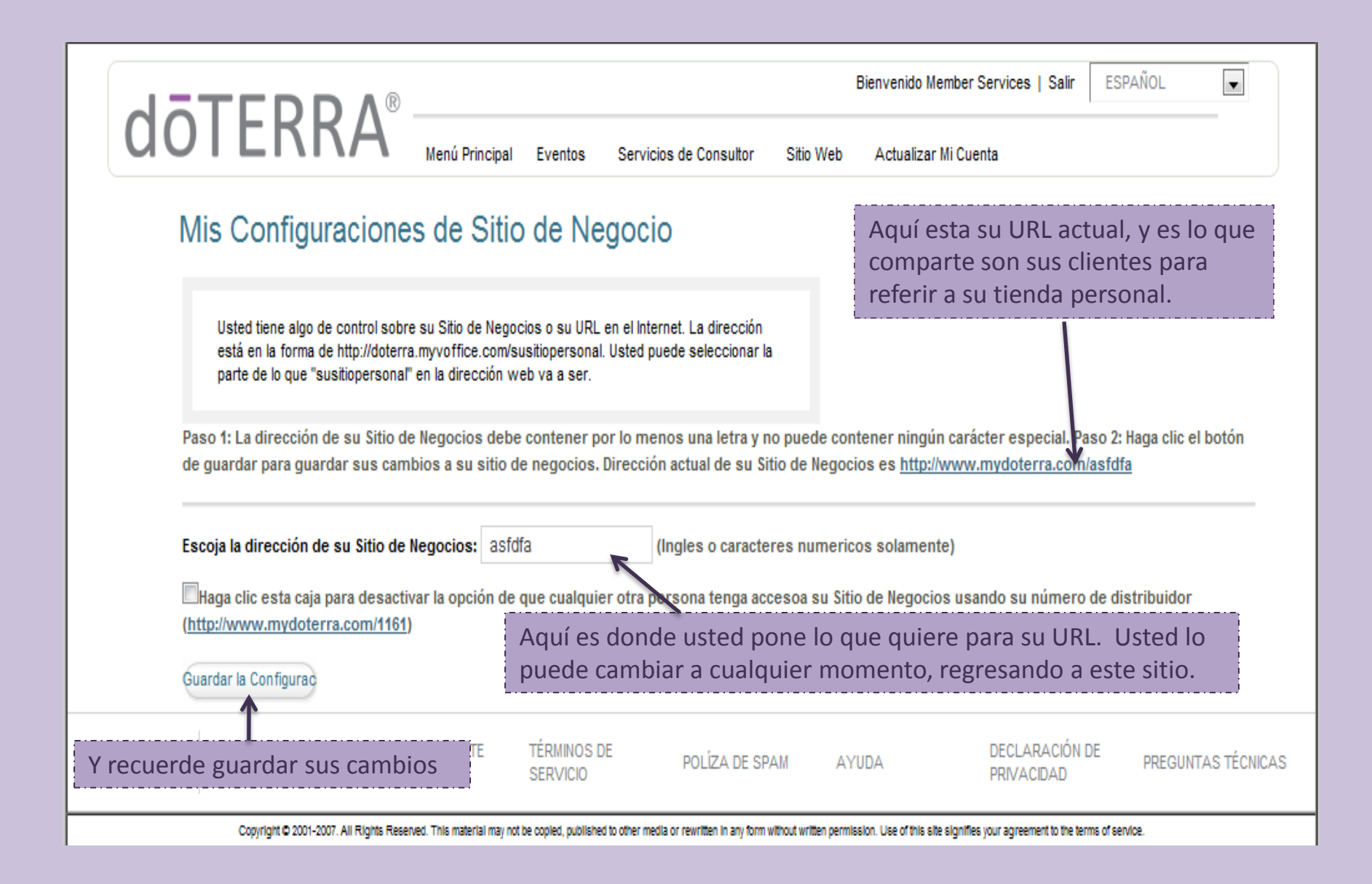

Al guardar sus cambios, usted recibirá esta notificación de que el nombre de su pagina a cambiado. Si el nombre que usted pide ya esta siendo usado por otro consultor se le pedirá que escoja otro nombre.

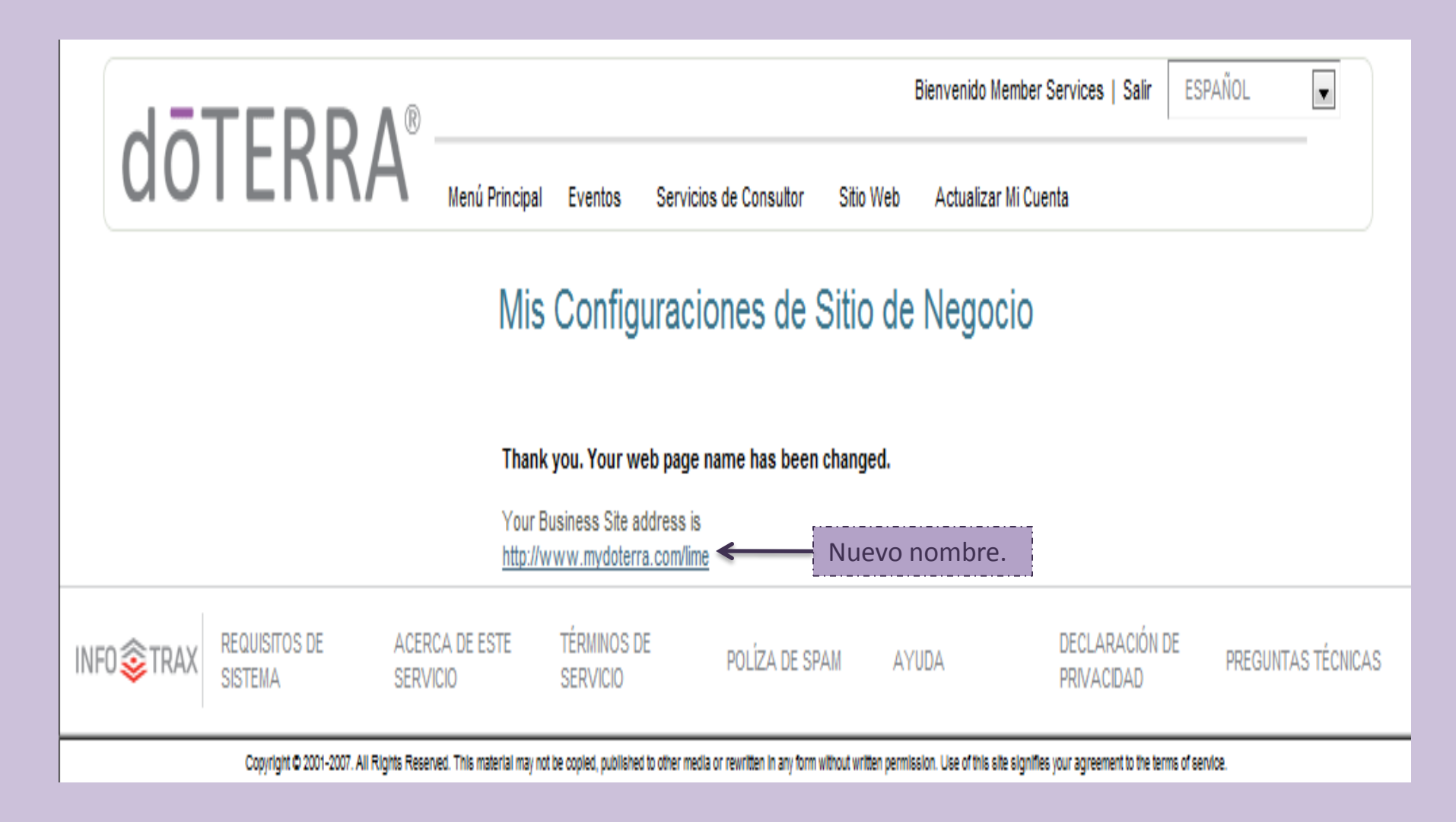

#### Cambiar Su Información de Contacto

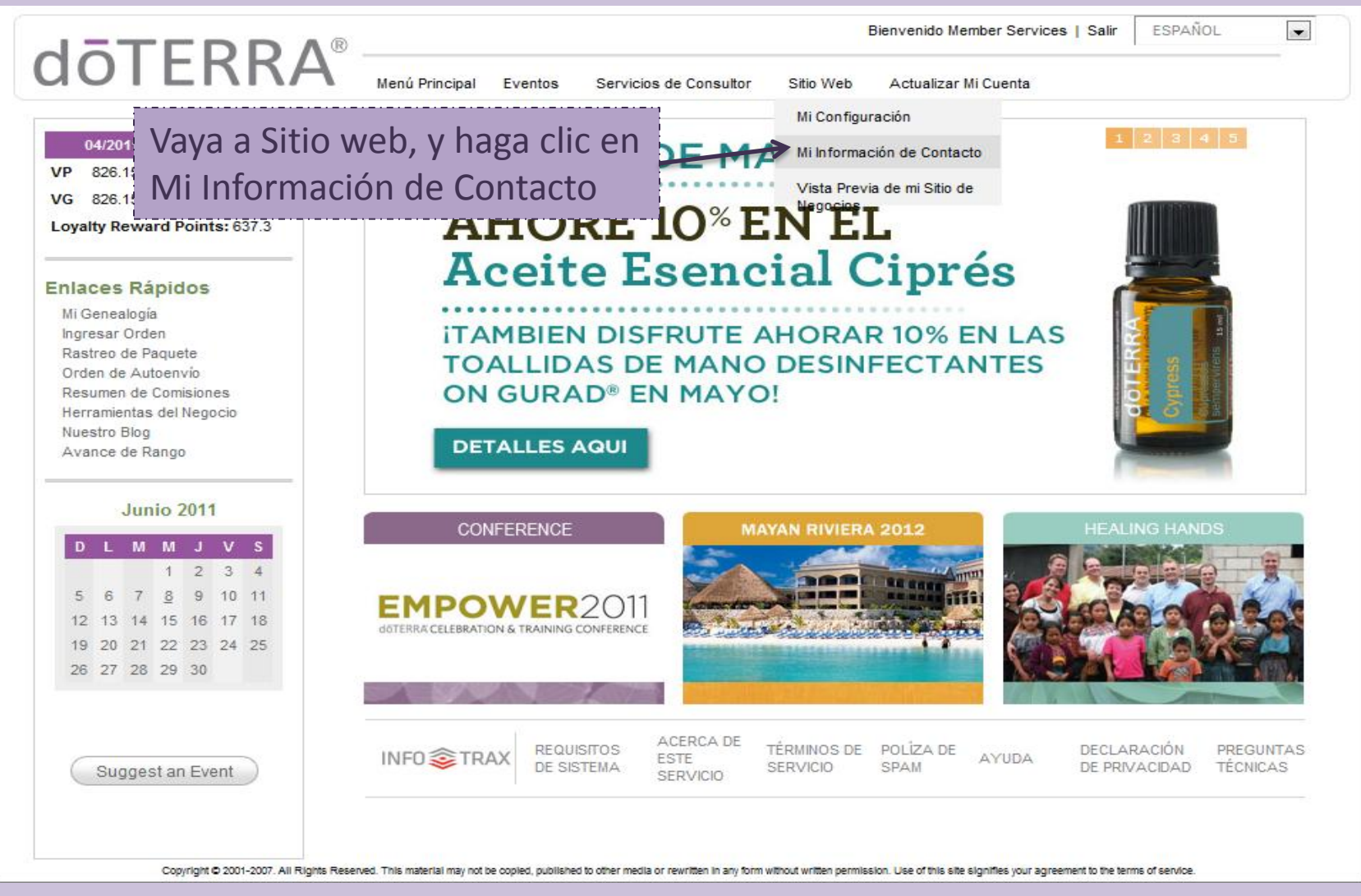

## Aquí usted puede hacer los cambios necesarios a su información de contacto personal.

|                                                                                                    | Bienvenido Member Services   Salir ESPAÑOL                                                                                                    | •      |
|----------------------------------------------------------------------------------------------------|----------------------------------------------------------------------------------------------------|--------|
| QOIEKK/                                                                                                    | Main Menu Events Consultant Services My Online Store My Office Settings                                                                                                    |        |
| Mi Información o                                                                                                    | e Contacto                                                                                                    |        |
| A pesar de que ha introdu<br>registró para su Oficina V<br>diferente en su Sitio de Ne<br>Sitio de Negocios, pero no                          | ido su nombre y dirección de correo electrónico cunado se<br>tual, usted puede escojer exponer un nombre y correó electrónico<br>locio. Lo que usted introduzca en esta página será mostrado en su<br>afectara la información que tenemos en su archivo.                                                                                                    |        |
| Paso 1: Entre el nombre que us<br>Paso 3:/>Si le gustaría incluir u<br>mostrar su número de teléfono,<br><br>Entre por favor su Información d | ed desea mostrar en su Sitio de Negocios. Paso 2:Entre el corre electronico que usted desea mostrar en su Sitio de Negocios.<br>número de teléfono en su Sitio de Negocios, entre el número en la caja de "Núemro de Teléfono" abajo. Si usted no desea<br>leje la caja en blanco. Paso 4: Seleccione el botón de Guardar Cambios para guardar sus cambios a su Sitio de Negocios.<br>e contacto como le gustaria que aparezca en su pagina. Los campos marcados con * son requeridos. |        |
| *Nombre Completo:                                                                                                    | Member Services                                                                                                    |        |
| Titulo:                                                                                                    |                                                                                                    |        |
| Ubicación:                                                                                                    | Orem, Ut                                                                                                    |        |
| Correo Electrónico:                                                                                                    | service@doterra.com                                                                                                    |        |
| Número de Teléfono:                                                                                                    | (801) 615-7200                                                                                                    |        |
| Número de Móvil:                                                                                                    |                                                                                                    |        |
| Número de Fax:                                                                                                    | (801) 615-7205                                                                                                    |        |
|                                                                                                    | Guardar Cambios                                                                                                    |        |
| SISTEMA                                                                                                    | ACERCA DE ESTE TÉRMINOS DE POLÍZA DE SPAM AYUDA DECLARACIÓN DE PREGUNTAS<br>SERVICIO SERVICIO PRIVACIDAD PRIVACIDAD                                                                                                    | TÉCNIC |

Copyright © 2001-2007. All Rights Reserved. This material may not be copied, published to other media or rewritten in any form without written permission. Use of this site signifies your agreement to the terms of service.

# Al guardar sus cambios recibirá esta notificación confirmándole que sus cambios han sido guardados.

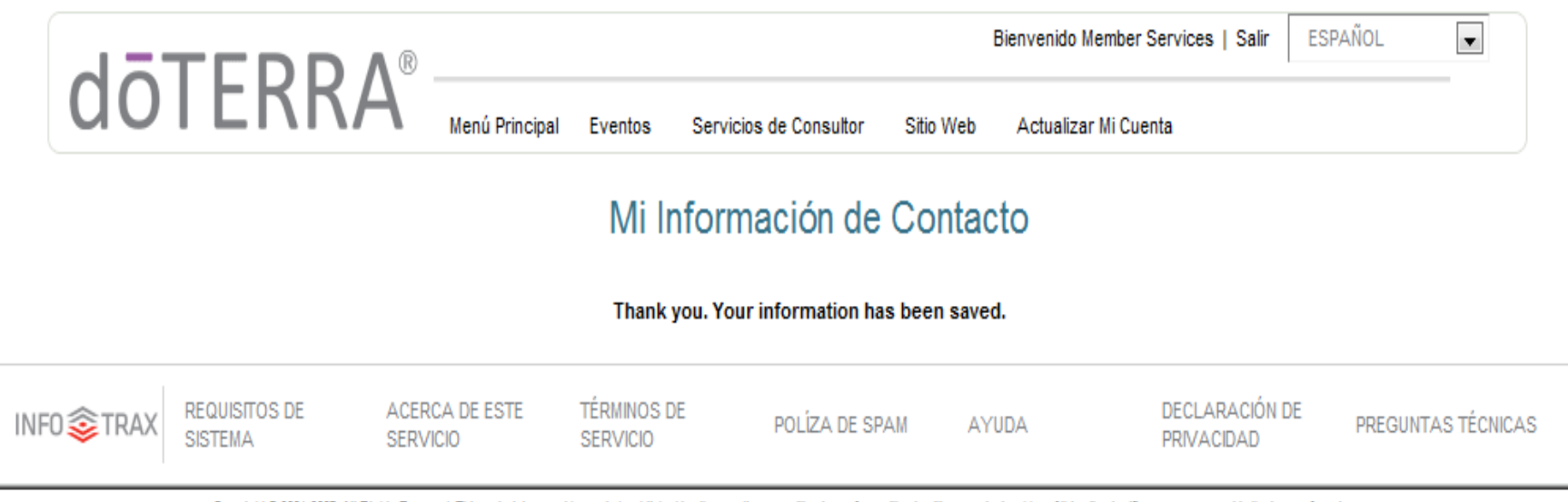

Copyright © 2001-2007. All Rights Reserved. This material may not be copied, published to other media or rewritten in any form without written permission. Use of this site signifies your agreement to the terms of service

#### Cambiar Su Contraseña

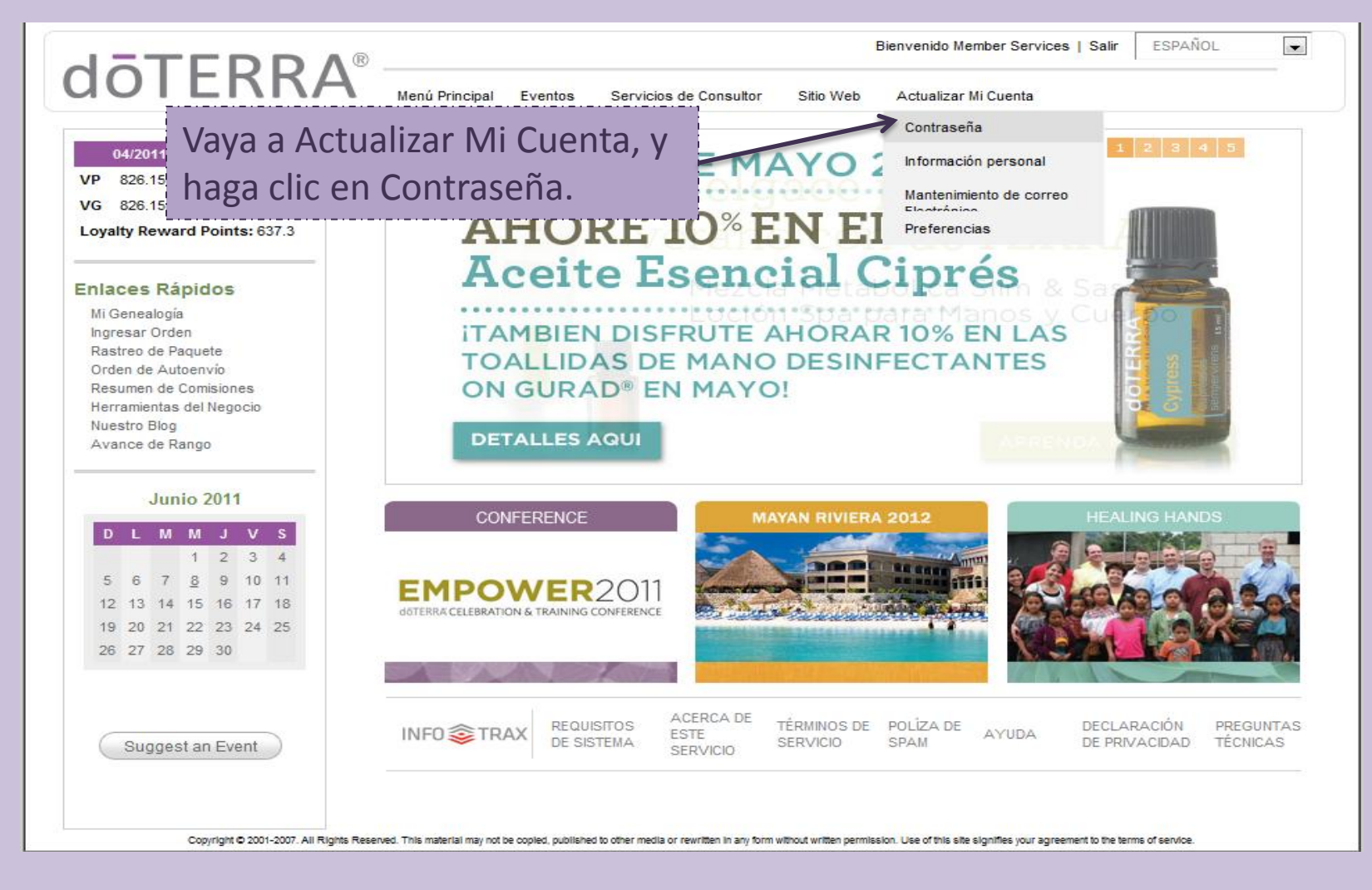

Para cambiar su contraseña, por favor entre su contraseña vieja, después su contraseña nueva, y por ultimo confirme su nueva contraseña.

|                                                                                                    |                                                    | Bienvenido Member Services   S                      | alir ESPAÑOL                    |
|----------------------------------------------------------------------------------------------------|----------------------------------------------------|-----------------------------------------------------|---------------------------------|
| <b>OOIEKKA</b> Menú Principal Eventos Servicios d                                                                                                    | e Consultor Sitio Web                              | Actualizar Mi Cuenta                                |                                 |
| Change Password                                                                                                    |                                                    |                                                     |                                 |
| To change your password, please enter your current password a<br>reminder, your password should be between 4 and 15 characters<br>same as your Username. | nd a new password. As a<br>long and may not be the |                                                     |                                 |
| Old Password:<br>New Password:<br>Confirme su Contraseña<br>Guardar Cambios Discard Changes                                                              |                                                    |                                                     |                                 |
| Y recuerde guardar sus cambios, después<br>recibirá confirmación de que sus cambios han<br>sido guardados.                                               | CA DE SPAM AY                                      | UDA DECLARAC<br>PRIVACIDA                           | CIÓN DE PREGUNTAS TÉCNICAS<br>D |
|                                                                                                    | h in any form without written permis               | ssion. Use of this site signifies your agreement to | o the terms of service.         |

#### Cambiar Su Información Personal

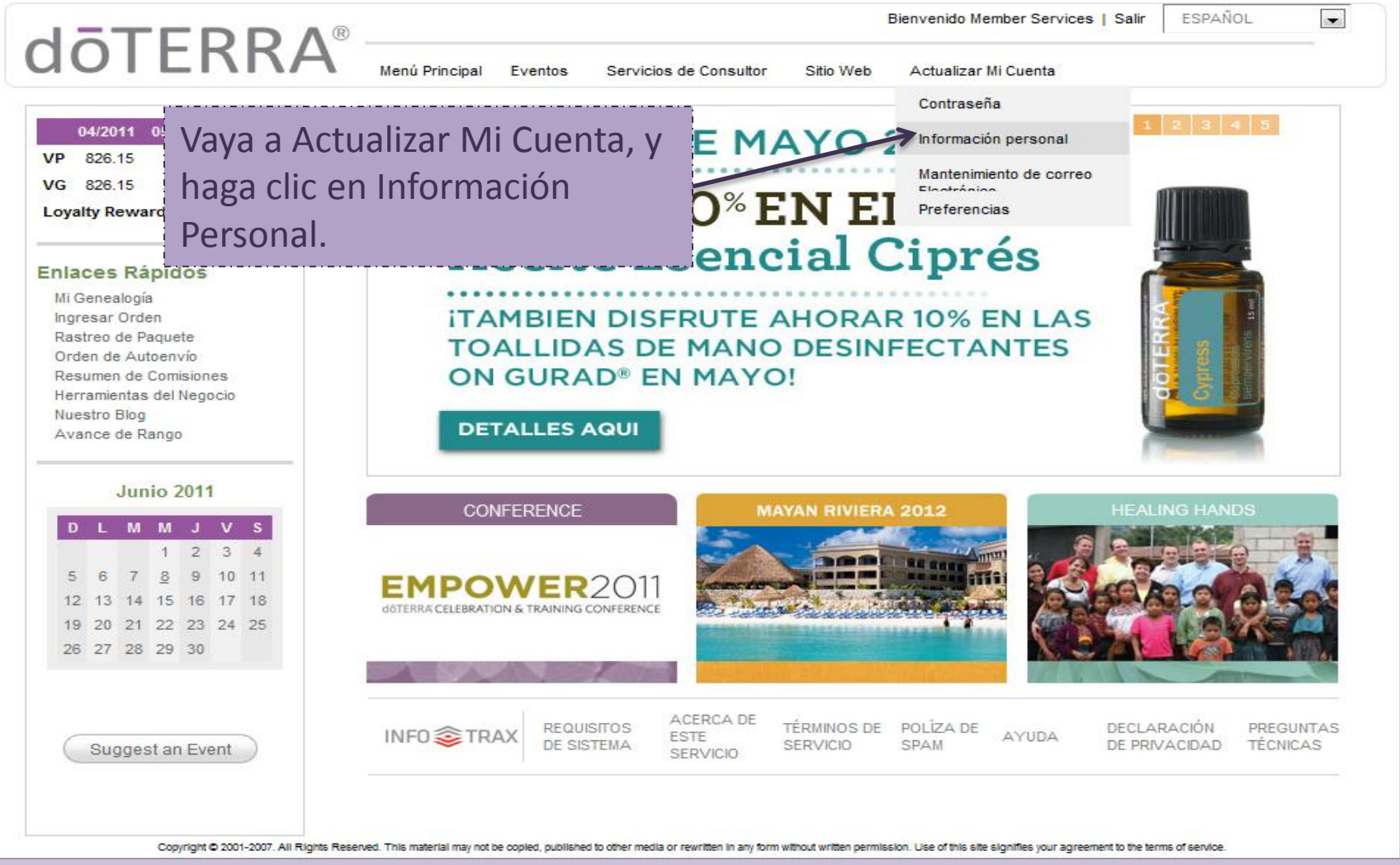

Aquí es donde usted puede ir para hacer cambios a su información personal, recuerde que lo que esta marcado con una estrellita roja es necesario. Los cambios que usted hace aquí automáticamente son guardados en nuestro sistema, no será necesario que usted contacte a Servicios al Cliente para hacer cambios.

|      |                                                                                                    |                                                                                                    | Blenvenido Member Services   Salir | ESPAÑOL            |
|------|----------------------------------------------------------------------------------------------------|----------------------------------------------------------------------------------------------------|------------------------------------|--------------------|
| GOLE | KKA Menú Principal Eventos                                                                                                    | Servicios de Consultor Sitio Web                                                                        | Actualizar MI Cuenta               |                    |
| F    | ersonal Information                                                                                                    |                                                                                                    |                                    |                    |
|      | Please use this form to update your personal inf<br>the text boxes. All changes made in these boxes<br>Changes'' button below. Fields marked with * ar | formation. The current information is show<br>will be recorded when you click the "Save<br>re required. | n In                               |                    |
|      | Notar: La Información en esta página cambiará<br>dóTERRA - VISTA PREVIA. No cambiará infor<br>con dóTERRA - VISTA PREVIA.                              | la información personal en el archivo en<br>rmación para ordenes que están en el arci                   | hivo                               |                    |
|      | Names                                                                                                    |                                                                                                    |                                    |                    |
|      | "Nombre Completo: I<br>Nombre del Co-solicitante:                                                                                                    | Member Services                                                                                         |                                    |                    |
|      | Your Mailing Address                                                                                                    |                                                                                                    |                                    |                    |
|      | Address Line 1:                                                                                                    | 370 West Center Street                                                                                  | *                                  |                    |
|      | Address Line 2:                                                                                                    |                                                                                                    | *                                  |                    |
|      | Estado/Provincia (use abreviación):                                                                                                    | UT *                                                                                                    |                                    |                    |
|      | Código Postal:                                                                                                    | 84057                                                                                                   | *                                  |                    |
|      | Pals                                                                                                    | USA                                                                                                    |                                    |                    |
|      | Su Numero de Teléfono                                                                                                    |                                                                                                    |                                    |                    |
|      | Teléfono Principal:                                                                                                    | 8004118151                                                                                              | *                                  |                    |
|      | Teléfono de Oficina:                                                                                                    | 8016157200                                                                                              |                                    |                    |
|      | Teléfono Móvii:                                                                                                    | 8017876870                                                                                              |                                    |                    |
|      | PAX                                                                                                    | 8016157205                                                                                              |                                    |                    |
|      | Su Dirección de Correo Electrónico                                                                                                    |                                                                                                    |                                    |                    |
|      | Direccion de Correo Electrónico:                                                                                                    | donotcontact@hotmail.com                                                                                | *                                  |                    |
|      | Confirmar Dirección de Correo Electrónico:                                                                                                    | donotcontact@hotmail.com                                                                                | *                                  |                    |
|      | Guardar Camblog                                                                                                    | Discard Changes Y recuerd                                                                               | le guardar sus cambios, c          | lespués recibirá   |
|      | SITOS DE ACERCA DE ESTE TÊRMINO<br>IA SERVICIO SERVICIO                                                                                                | os de Poliza de Confirma                                                                                | ción de que sus cambios            | han sido guardados |

#### Mantenimiento de Correo Electrónico

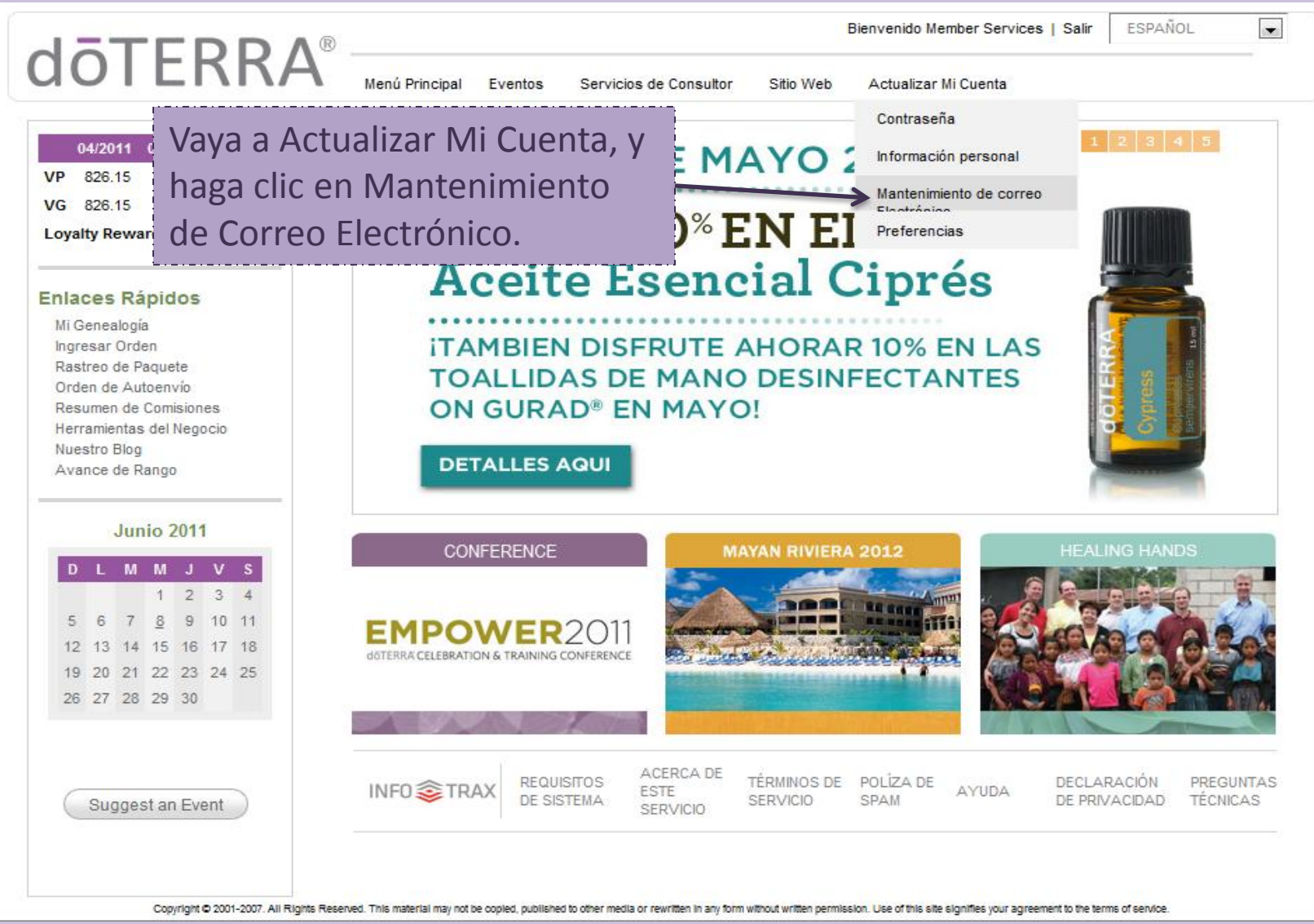

Usted puede controlar que correos recibe. Solo marque las cajitas, la primera cajita le permite recibir correos de dōTERRA, la segunda de la persona que lo recluto.

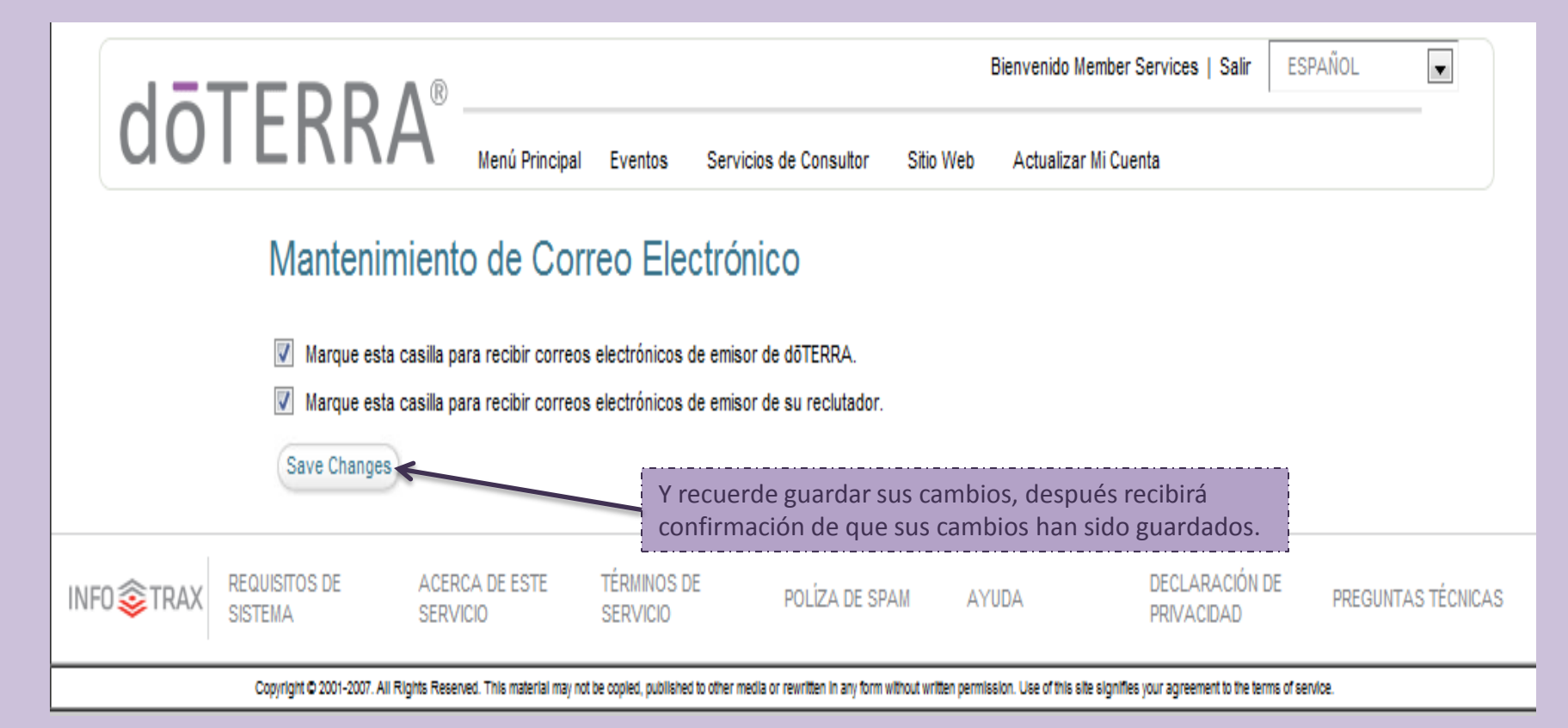

#### Preferencias

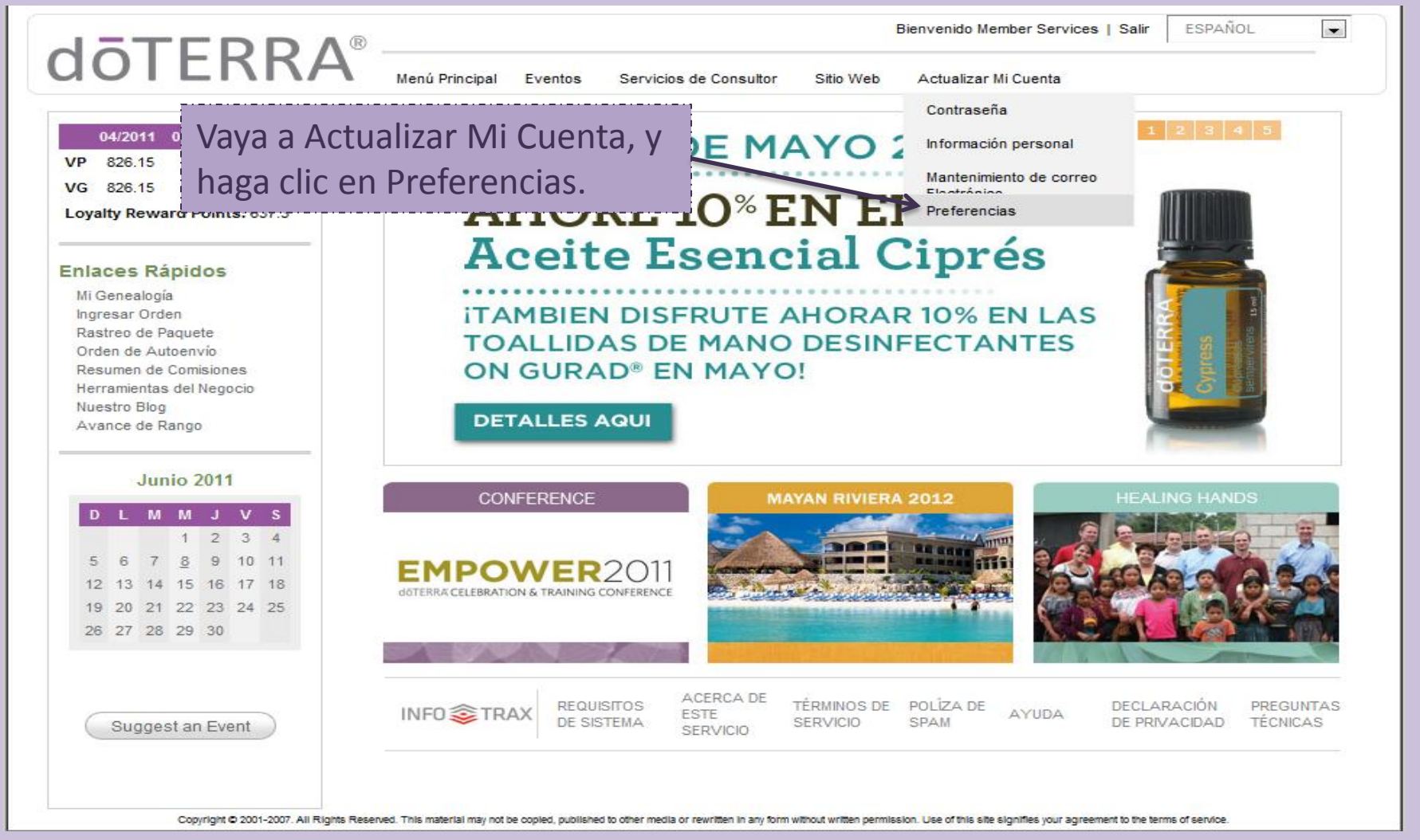

#### En esta sección usted puede seleccionar el idioma en lo que ve su oficina virtual. También, puede seleccionar el horario.

| Menú Principal       Yentos       Servicios de Consuitor       Stio Web       Actualizar MI Cuenta                                                                                                    | dōTF |                                                                                                   |                                                                                      |                                                                       | В                          | ienvenido Member Services   Salir    | ESPAÑOL       | -    |
|----------------------------------------------------------------------------------------------------|------|---------------------------------------------------------------------------------------------------|--------------------------------------------------------------------------------------|-----------------------------------------------------------------------|----------------------------|--------------------------------------|---------------|------|
| Preferencias de Sitio         Utice esta página para seleccione su idioma and escoja su zona horaria La información actual se muestra en el texto y las casilla seleccionadas. Cancios hecho en estas casillas seran guardadas cuando hagas clic en "Guardar Cambios" a continuación.         Escoja Su Idioma         Su paquete de OficinaVirtual incluye un Sitio del Negocio, esta selección de languaje aparecera en su Sitio del Negocio.         Inglish       Sto de Lenguaje         Seleccione su Zona Horaria       Mountain Time (US & Canada) (GMT-7:00)         Image: Contract Cambios       Discard Changes         Y recuerde guardar sus cambios, después recibirá confirmación de que sus cambios han | UUTL | Menú Princ                                                                                        | ipal Eventos Serv                                                                    | vicios de Consultor                                                   | Sitio Web                  | Actualizar Mi Cuenta                 |               |      |
| Utilice esta página para seleccione su idioma and escoja su zona horaria La información<br>actual se muestra en el texto y las casilla seleccionadas. Camcios hecho en estas casillas<br>seran guardadas cuando hagas clic en "Guardar Cambios" a continuación.<br>Escoja Su Idioma<br>Si su paquete de OficinaVirtual incluye un Sitio del Negocio, esta selección de languaje aparecera en su Sitio del Negocio.<br>English Sto de Lenguaje<br>Seleccione su Zona Horaria<br>Mountain Time (US & Canada) (GMT-7:00)<br>Guardar Cambio Discard Changes<br>Y recuerde guardar sus cambios, después<br>recibirá confirmación de que sus cambios han                                                                       | F    | Preferencias de Sitio                                                                             | D                                                                                    |                                                                       |                            |                                      |               |      |
| Escoja Su Idioma<br>Si su paquete de OficinaVirtual incluye un Sitio del Negocio, esta selección de languaje aparecera en su Sitio del Negocio.<br>English  Sito de Lenguaje<br>Seleccione su Zona Horaria<br>Mountain Time (US & Canada) (GMT-7:00)<br>Guardar Cambio Discard Changes<br>Y recuerde guardar sus cambios, después<br>recibirá confirmación de que sus cambios han                                                                                                    |      | Utilice esta página para selecc<br>actual se muestra en el texto y<br>seran guardadas cuando haga | ione su idioma and escoja<br>las casilla seleccionadas<br>is clic en "Guardar Cambio | su zona horaria La in<br>. Camcios hecho en e<br>os'' a continuación. | formación<br>stas casillas |                                      |               |      |
| Seleccione su Zona Horaria<br>Mountain Time (US & Canada) (GMT-7:00)<br>Guardar Cambios Discard Changes<br>Y recuerde guardar sus cambios, después<br>recibirá confirmación de que sus cambios han                                                                                                    |      | Escoja Su Idioma<br>Si su paquete de OficinaVirtual inclu<br>English 💽 Sito de Lenguaje           | rye un Sitio del Negocio, e                                                          | sta selección de langu                                                | uaje aparecera             | en su Sitio del Negocio.             |               |      |
| Guardar Cambine Discard Changes<br>Y recuerde guardar sus cambios, después<br>recibirá confirmación de que sus cambios han                                                                                                    |      | Seleccione su Zona Hora<br>Mountain Time (US & Canada                                             | ria<br>)(GMT-7:00) 	▼                                                                |                                                                       |                            |                                      |               |      |
| recibira confirmación de que sus cambios han                                                                                                    |      |                                                                                                   | Guardar Cambine                                                                      | Discard Changes                                                       | Y recue                    | erde guardar sus cambic              | os, después   |      |
| INFO TRAX REQUISITOS DE ACERCA DE ESTE TERMINOS DE SERVICIO POLÍZA DE SPAM SIDO guardados.                                                                                                    |      | ACERCA DE ESTE                                                                                    | TÉRMINOS DE<br>SERVICIO                                                              | POLÍZA DE SPA                                                         | sido gu                    | a confirmación de que s<br>lardados. | us cambios ha | ICAS |

#### **Eventos**

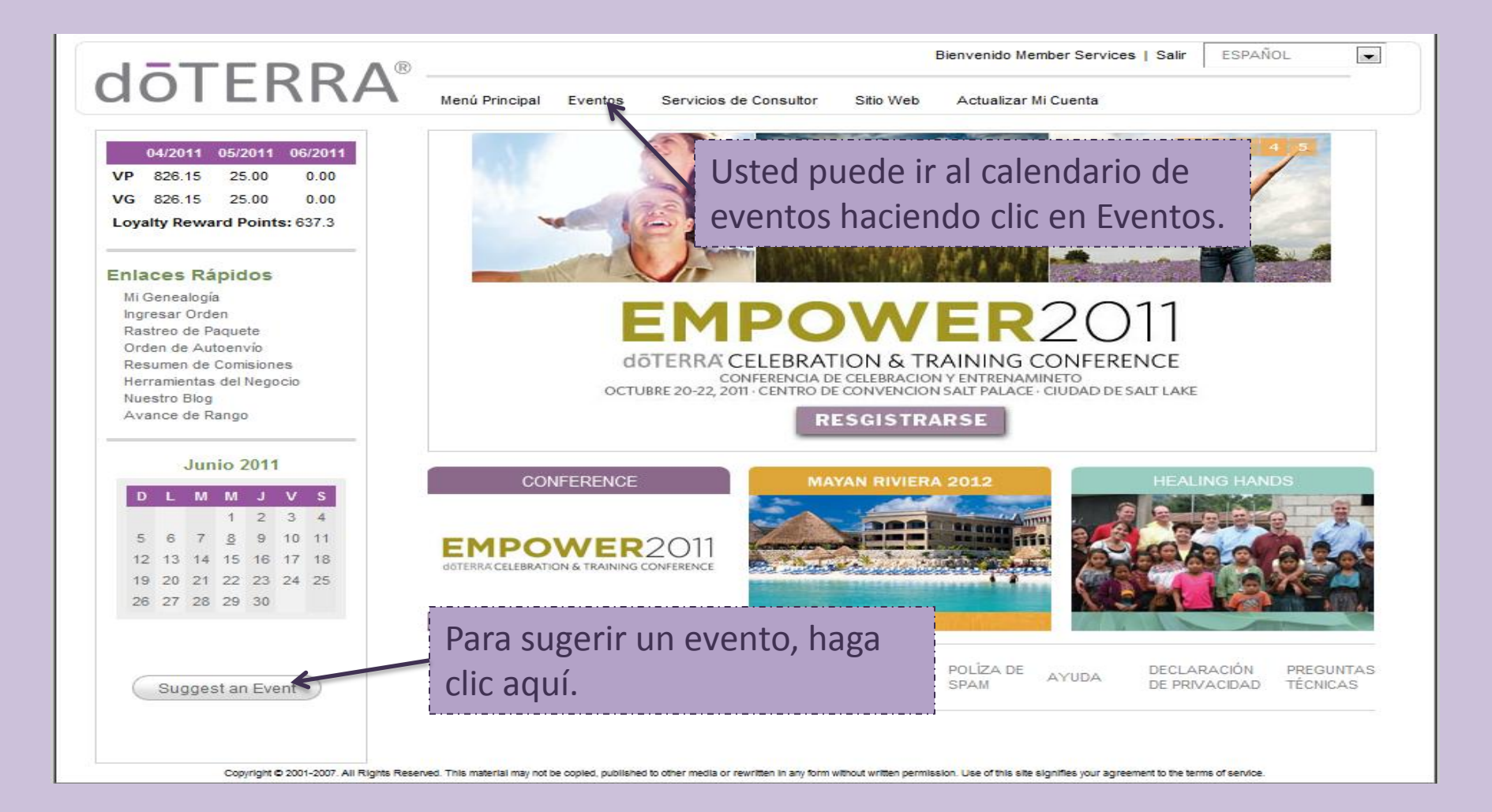

Si usted selecciona Eventos será llevado a este calendario. Aquí puede ver los eventos por mes, semana, día, o por lista. También, puede imprimir el calendario y sugerir un evento. Puede ver los eventos por categorías ya que están marcados por color: Eventos Corporativos, Eventos con un Representante Corporativo, o Eventos por Consultantes Independientes de Producto.

|                                                                                                    |        | Login Se                                                                                                    | arch Print Help                                                                                                    | Suggest Event                                                                                                    | Buscar un Evento                                                                                                    |                                                                                                    |
|----------------------------------------------------------------------------------------------------|--------|----------------------------------------------------------------------------------------------------|----------------------------------------------------------------------------------------------------|----------------------------------------------------------------------------------------------------|----------------------------------------------------------------------------------------------------|----------------------------------------------------------------------------------------------------|
| Save As<br>Favorite<br>Select Category                                                              |        |                                                                                                    | June 2011<br>Go to today, June 8, 2011                                                                                                    | Sugerir Ev                                                                                                    | ento                                                                                                    | <br>Go To<br>Date                                                                                                    |
| All                                                                                                 | Go     |                                                                                                    |                                                                                                    |                                                                                                    | Mo                                                                                                    | nth Week Day List                                                                                                    |
| Sunday                                                                                              | Monday | Tuesday                                                                                                    | Wednesday                                                                                                    | Thursday                                                                                                    | Friday                                                                                                    | Saturday                                                                                                    |
| Ver por Catego                                                                                      | ría    |                                                                                                    | 1<br>6:30 pm - 8:30 pm Success with<br>doTERRA - An Evening with Lil<br>Shepherd - To Be Announced<br>7:00 pm - 8:00 pm doTERRA<br>Introduction Meeting - Gabrielsen<br>Household                                                                              | 2<br>6:30 pm More than Aromatherapy<br>- The Power of CPTG Essential<br>Oils - Springlakes Club House<br>7:00 pm - 9:00 pm Business &<br>Leadership Training with Lil<br>Shepherd - To Be announced<br>7:00 pm - 9:00 pm Experience<br>doTERRA's CPTG Essential Oils -<br>Centennial Executive Suites<br>7:00 pm - 9:00 pm Family<br>Physician Event - Janel Roylance's<br>Home<br>7:00 pm - 7:45 pm Reinventing<br>Healthcare - Sheri Norton<br>7:00 pm - 9:00 pm Summertime<br>Wellness With doTERRA Essential<br>Oils - Brambleton Community<br>Center | 3<br>7:00 pm - 9:00 am Experience<br>doTERRA - Portland                                                                                                    | 4<br>Doterra Spring Conference -<br>Seattle WA<br>9:00 am - 5:00 pm Diamond<br>University - TBA<br>7:00 pm - 9:00 pm Discover<br>doTERRA - SS#1 Community<br>Centre |
| 5<br>2:00 pm - 3:30 pm Got Wrinkles,<br>Get The Skin Care kit! -<br>Albuquerque, NM - Uptown Suites | 6      | 7<br>6:00 pm Healthier Families with<br>Essential Oils - Noahs - South<br>Jordan<br>6:45 pm - 8:00 pm Super 7 Oils<br>of Summer - Home of Abby<br>Longshore<br>7:00 pm - 8:00 pm Essential Oils<br>Learning Group Aest-Up -<br>Balance - Therapeutic Massage<br>and Wellness Center<br>7:00 pm - 8:00 pm Samily<br>Physician Class - Lee Home<br>7:00 pm - 8:00 pm Santa Clarita,<br>CA - Take Control of Your Health<br>- Stacy Paulsen Residence | 8<br>7:00 pm - 8:00 pm doTERRA<br>Introduction Meeting - Gabrielsen<br>Household<br>7:00 pm - 8:00 pm Introduction<br>to Essential Oils - Rexburg, ID -<br>Rexburg Madison Library<br>7:00 pm - 8:00 pm Reinventing<br>Healthcare - New AromaTools<br>Building | 9<br>5:30 pm - 7:30 pm doTERRA<br>Mixer with Teresa Harding -<br>Evanston WY - Uinta County<br>Library<br>7:00 pm - 9:00 am AromaTouch<br>Therapy with Al Garcia - Kitchen<br>Kneads<br>7:00 pm - 9:00 pm Aromatouch<br>Therapy with Master Herbalist, Al<br>Garcia - Kitchen Kneads<br>7:00 pm - 9:30 pm Introduction<br>to doTERRA Essential Oils -<br>Carpet Mart<br>7:00 pm - 7:45 pm Reinventing<br>Healthcare - Sheri Norton<br>7:00 pm - 9:00 pm Summertime<br>Wellness With doTERRA Essential<br>Oilsi - Brambleton Community                     | 10<br>10:00 am - 11:30 am Intro to<br>doTerra - Lucia Home<br>7:00 pm - 9:00 pm "Stay Slim,<br>Healthy, & Pain-Free" by<br>Reinventing Your Health Care -<br>Hyatt Place Utica | 11<br>7:30 pm - 9:00 pm Empower<br>Yourself with doTERRA Essential<br>Oils! - Club House @ the Encore                                                               |

#### **Buscar Evento**

Si usted selecciona buscar evento será llevado a la siguiente pagina. Puede buscar por un rango de fechas, por tema, millas de su código postal, o por su ubicación. Se abrirá una nueva ventanilla, puede desplazarse hacia abajo para ver los eventos dentro de los criterios de búsqueda que ha entrado. Para información con mas detalles haga clic en un evento y una nueva ventanilla se abrirá con los detalles del evento.

| Find a Product Consultant in your area                                     | E                             | vents   Our Blog   S | hop \œॢ   Join   Español   | Find a Product Consultant in your area                  |                                                         | Ev                                                               | vents   Our Blog   S | ôhop ႃ⁄॑ Join   Español    |
|----------------------------------------------------------------------------|-------------------------------|----------------------|----------------------------|---------------------------------------------------------|---------------------------------------------------------|------------------------------------------------------------------|----------------------|----------------------------|
| dōTERRA®                                                                   | An Intro to<br>Essential Oils | Shop for<br>Products | Learn About<br>Our Company | dōTERRA®                                                |                                                         | An Intro to<br>Essential Oils                                    | Shop for<br>Products | Learn About<br>Our Company |
| Home / Events Calendar / Search for Events                                 |                               |                      |                            | Home / Events Calendar / Search for Events              |                                                         |                                                                  |                      |                            |
| Search for Events                                                          |                               |                      | Return to Calendar         | Search for Events                                       |                                                         |                                                                  |                      | Return to Calendar         |
|                                                                            |                               |                      |                            |                                                         | Found 42 Event                                          | 5                                                                | ×                    |                            |
| Search For Calendar Events                                                 |                               |                      |                            | Search For Calend                                       | (die                                                    | k on event for details)                                          |                      |                            |
| Uate Range<br>Start Date End Date<br>Month Day Year Month Day Year         |                               |                      |                            | Uate Range<br>Start Date End Do<br>Month Day Year Month | Reinventing Hea<br>Wed, Jun 8, 2011<br>AromaTools Build | Ithcare<br>7:00 PM - 8:00 PM - New<br>ing                        | ,                    |                            |
| Jun 💌 8 💌 2011 💌 Aug 💌 8 💌 2011 💌                                          |                               |                      |                            | Jun 💌 8 💌 2011 💌 Aug                                    | doTERRA Introdu                                         | iction Meeting                                                   |                      |                            |
| Search Text                                                                |                               |                      |                            | Search Text                                             | Wed, Jun 8, 2011<br>Household                           | 7:00 PM - 8:00 PM - Gab                                          | prielsen             |                            |
| Zip Code Proximity<br>Find Events Within: 10 miles  of Zip Code:           |                               |                      |                            | Zip Code Proximity<br>Find Events Within: 10 miles      | AromaTouch The<br>Thu, Jun 9, 2011<br>Kneads            | e <b>rapy with Al Garcia</b><br>7:00 PM - 9:00 AM - Kitch        | nen                  |                            |
| Location Text Location Name State/ Province Street Address Zip/Postal Code |                               |                      |                            | Location Text Location Name State Street Address Zip/Pe | Aromatouch The<br>Garcia<br>Thu, Jun 9, 2011<br>Kneads  | rapy with Master Herba<br>7:00 PM - 9:00 PM - Kitch              | nlist, Al            |                            |
| City/Town Country                                                          |                               |                      |                            | City/Town Orem Count                                    | Why Doterra, Wi<br>Thu, Jun 9, 2011<br>Amanda Winters   | ny Now? - Coalville, UT<br>7:00 PM - 8:00 PM - Sand<br>Residence | ty & 🏹               |                            |
| Search For Events                                                          |                               |                      |                            | Search For Events                                       | ]                                                       |                                                                  |                      |                            |
| Al entrar la información, haga c                                           | lic en Busca                  | ir Eventos           | 5.                         |                                                         |                                                         |                                                                  |                      |                            |

#### Sugerir Evento

Si usted selecciono Sugerir Evento, vera la siguiente ventanilla. Es importante que por lo menos provea información para cada cajita con una estrella roja. Pero se sugiere que provea toda la información que usted tenga, notas al administrador del calendario, descripción del evento, ubicación del evento, y información de contacto. Cuando termine, envié su sugerencia al pie de la ventana.

| Suggest Calendar Event<br>Use this form to suggest an event to be placed on our calendar.<br>The calendar administrator will be notified of your suggestion and<br>review your submission for approval. Please include accurate<br>contact information so we may contact you if there are questions.<br>Your Contact Information (will not appear in calendar event)<br>Full Name* | Start     Month     Day     Year       Date*     June     8     2011       Time Options:     All day event     No end time       Start     Hour     Minute       Time*     08     00       am     Time*     09       Select Repeat Type:     No repeats |
|----------------------------------------------------------------------------------------------------|----------------------------------------------------------------------------------------------------|
| Email Address*                                                                                                    | Description                                                                                                    |
|                                                                                                    |                                                                                                    |
| Phone Number                                                                                                    |                                                                                                    |
| Organization                                                                                                    | Web Page Link (optional, go to for more event information)                                                                                                    |
| Note to Calendar Administrator                                                                                                    | Event Location                                                                                                    |
|                                                                                                    | Location Name                                                                                                    |
|                                                                                                    | Street                                                                                                    |
| Event Information (will appear in calendar event)                                                                                                    | City                                                                                                    |
| Event Title*                                                                                                    | State/Province                                                                                                    |
| Select Category For This Event Let The Calendar Administrator Assign Category                                                                                                    | Zip/Postal Code                                                                                                    |
| Start Month Day Year<br>Date* June 8 2011                                                                                                    | Country                                                                                                    |
| Time Options: 🔲 All day event 🔲 No end time                                                                                                    |                                                                                                    |
| Start Hour Minute AM/PM End Hour Minute AM/PM<br>Time* 08 - 00 - am - Time* 09 - 00 - am -                                                                                                    | Event Contact Contact Name                                                                                                    |
| Select Repeat Type:<br>No repeats                                                                                                    | Contact Phone                                                                                                    |
| Description                                                                                                    |                                                                                                    |
|                                                                                                    | Contact Email                                                                                                    |
| Web Page Link (optional, go to for more event information)                                                                                                    | Click on the Send Suggestion button to send your request to the calendar administrator for review and approval. Thank you.                                                                                                    |
| Event Location                                                                                                    | [Send Suggestion] (Cancel)                                                                                                    |

### Servicios Al Consultor- Genealogía

Empezaremos con, Genealogía Detallada. Que también se encuentra bajo Enlaces Rápidos.

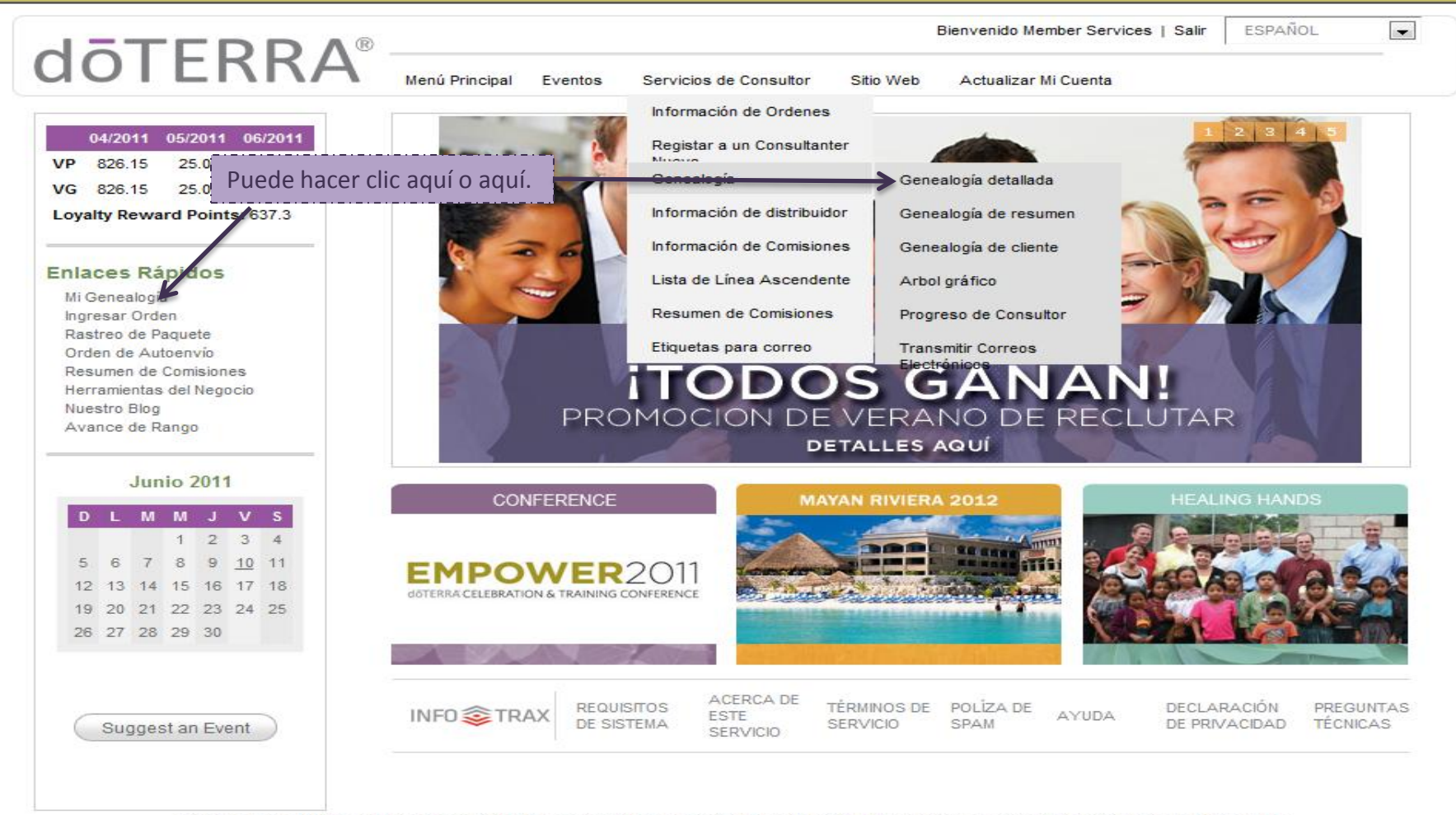

Copyright © 2001-2007. All Rights Reserved. This material may not be copied, published to other media or rewritten in any form without written permission. Use of this site signifies your agreement to the terms of service.

**Mi Genealogía o Genealogía Detallada**- Este tipo de Genealogía le permitirá ver los miembros de su organización con mas detalles, incluyendo per detalles de los últimos tres meses. Cuando haga un cambio, para refrescar la pagina con sus cambios haga clic Ver Organización. Puede ver su árbol genealógico, y enviar correos a su organización. Detalles de tab de Organización.

|       | Bienvenido Member Services   Salir                                                   |                               |                                |                                    |                                                                                |                                                                          |                                    |                            |                         |                          |                            |                        |                   |                 |      |
|-------|--------------------------------------------------------------------------------------|-------------------------------|--------------------------------|------------------------------------|--------------------------------------------------------------------------------|--------------------------------------------------------------------------|------------------------------------|----------------------------|-------------------------|--------------------------|----------------------------|------------------------|-------------------|-----------------|------|
|       | COIEKKA Menú Principal Eventos Servicios de Consultor Sitio Web Actualizar Mi Cuenta |                               |                                |                                    |                                                                                |                                                                          |                                    |                            |                         |                          |                            |                        |                   |                 |      |
| Pue   | rganización                                                                          | Formato Columnas Búso         | iueda F<br>Focus II<br>Niveles | iltros Gua<br>D: 1161<br>s: 1 ❤ to | rdar Opciones                                                                  |                                                                          |                                    | Puede<br>su org<br>cual se | escog<br>anizad<br>este | ger qu<br>ción c<br>enfo | ue niv<br>o nivel<br>cando | eles v<br>les de<br>). | ver de<br>l CIP e | ntro c<br>en el | le   |
| el cu | ial se quiera                                                                        | enfocar.                      | Type                           | e: Reclutado                       | r •<br>Consultantes y                                                          | / Clientes Persona                                                       | ales 💌                             | Puede<br>Reclut            | ver la<br>ador o        | a orga<br>o Pati         | anizac<br>rocina           | ión po<br>idor.        | or                |                 |      |
| Pue   | de seleccion                                                                         | ar ver su Ver Orge            | nización                       | Ver Árbol Grat                     | fico Mandar n                                                                  | ni organización po                                                       | r Correo Electr                    | rónico                     |                         |                          |                            |                        |                   |                 |      |
| Clier | ntes Persona                                                                         | ales o solo su                |                                |                                    |                                                                                |                                                                          |                                    |                            |                         | Abril                    | 2011                       | Mayo                   | 2011              | Junio           | 2011 |
| Con   | sultantes.                                                                           |                               | Con ID P                       | Si hace clic e                     | en el numero d                                                                 | de uno de los con                                                        | sultantes,                         | onsultor                   | Fila                    | vo                       | VP                         | vo                     | VP                | vo              | VP   |
| ·     |                                                                                      | Japan rus                     | 10706                          | será llevado                       | a una pagina                                                                   | que le proveerá v                                                        | /er la                             |                            | с                       | $\perp$                  |                            |                        |                   |                 |      |
| 1     | <b>₽</b>                                                                             | Aussie Test                   | <u>14436</u>                   | información                        | personal del o                                                                 | consultante.                                                             |                                    |                            | с                       |                          |                            |                        |                   |                 |      |
| 1     | ÷                                                                                    | UK Test 🔄 🗐                   | 14681                          | <u>1161</u>                        | <u>1161</u>                                                                    | 11/30/2009                                                               | D                                  |                            | с                       |                          |                            |                        |                   |                 |      |
| Ŀ     | El cobrocito                                                                         |                               | <u>14684</u>                   | dōTERR                             | A® Meni Principal Eventos Servic                                               | ion Annualtar Sito Web Actualizar M Cuenta                               | Siervenido Member Services   Salir |                            | с                       |                          |                            |                        |                   |                 |      |
|       | electrónico                                                                          | si es que tenemos un correo   | 14688                          |                                    | Informació                                                                     | on del Consultante                                                       | Institut                           |                            | с                       |                          |                            |                        |                   |                 |      |
|       | electrónico                                                                          | guardado. La computadora le   | 24025                          |                                    | Co-Aplicante<br>10 de Consultante 18706<br>Dirección 375 W Center at           | Patrocenador ID<br>Nombre de Reclutador Member Services<br>Reclutador ID |                                    |                            | с                       |                          |                            |                        |                   |                 |      |
|       | indica quier                                                                         | n esta registrado para tener  | 33160                          |                                    | Orem, UT 84057<br>Teléfono de Dia<br>Teléfono de Ricote 801-811-8151           | Fecha de Inscrupción 09/23/2009<br>Estatus de Coscultante Distributor    |                                    |                            | с                       |                          |                            |                        |                   |                 |      |
|       | una Ofician                                                                          | Virtual.                      | 44193                          |                                    | Correo Electrónico <mark>mfekt/kolerra c</mark><br>Volu                        | File Permanente Consulant me Information                                 |                                    |                            | с                       |                          |                            |                        |                   |                 |      |
| 1     | Ŧ                                                                                    | Hong Kong Test 🔚 🛢            | 44196                          |                                    | 04205<br>VP 0.0<br>V0 0.0                                                      | e 05/2011 05/2011<br>00 0.00 0.00<br>00 0.00 0.00                        |                                    |                            | с                       |                          |                            |                        |                   |                 |      |
| 1     | Ŧ                                                                                    | Japanese VO Test 💷 🖳          | 62181                          |                                    | JPN Saldo de O                                                                 | Ode resumen<br>Cuentas por Cobrar 0.00                                   |                                    |                            | с                       |                          |                            |                        |                   |                 |      |
| 1     | +                                                                                    | Welcome Letter Test 🖃 🖳       | 63253                          |                                    | ACERCA DE ESTE TÉRMINOS DE                                                     | DIVERSION AVIONA DEG                                                     | LABACIÓN DE INFORMANTAN TÉCNICAN   |                            | с                       |                          |                            |                        |                   |                 |      |
| 1     | +                                                                                    | Canada Test 📴 🛢               | 70415                          |                                    | SERVICIO SERVICIO  Agris Assess Tris registaria opica, potenti si derine  1101 | 04/13/2011                                                               |                                    |                            | с                       | $\neg$                   |                            |                        |                   |                 |      |
| 1     | ÷                                                                                    | su, tommy 🛅 📮                 | 71750                          | Si hace c                          | lic en este nun                                                                | nero usted será ll                                                       | evado a una l                      | ista                       | c                       |                          | 84.50                      |                        |                   |                 |      |
| 1     | ÷                                                                                    | Test, JPN Email 🔚             | 72792                          | de Order                           | nes.                                                                           |                                                                          |                                    |                            | c                       |                          |                            |                        |                   |                 |      |
|       | +                                                                                    | DO NOT SHIP, TEST ACCOUNT 📧 昌 | 76286                          | 1161                               | 1161                                                                           | 05/18/2011                                                               | D                                  |                            |                         | +                        |                            |                        |                   |                 |      |
| 1     | +                                                                                    | Test, Welcome Email           | 79625                          | 1161                               | 1161                                                                           | 06/06/2011                                                               | D                                  |                            | c                       | +                        |                            |                        |                   |                 |      |

Lista de Ordenes- Si hizo clic en el numero bajo VP de algún consultante, en el cualquier mes usted puede ver la actividad que hubo en la cuenta.

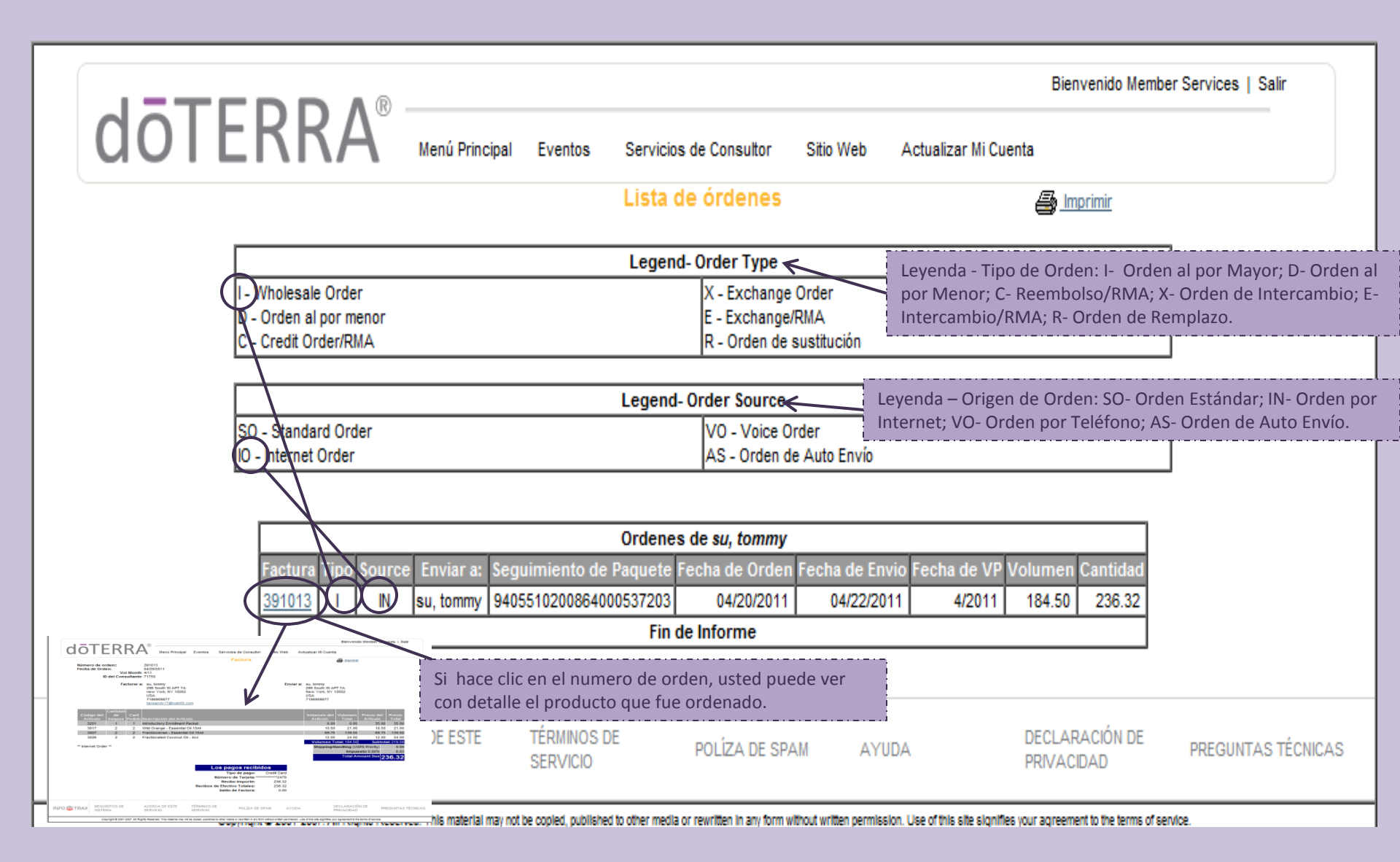

#### Mi Genealogía o Genealogía Detallada- En el tab Formato, usted puede cambiar el tamaño de la letra, 8pt siendo la mas pequeña a 14pt la mas grande.

| (     | <u>ا</u> ت. |                                         | _            |                   |                 |                       |                     | Welco      | me, Membe     | r Services | s   Log C | Dut      |    |           | doterr                  | Λ®                    |           |              |                   |                  |                 | Welcome, N | ember Serv | ices   Log ( | Dut     |          |
|-------|-------------|-----------------------------------------|--------------|-------------------|-----------------|-----------------------|---------------------|------------|---------------|------------|-----------|----------|----|-----------|-------------------------|-----------------------|-----------|--------------|-------------------|------------------|-----------------|------------|------------|--------------|---------|----------|
|       |             | ILI\I\/~\ Main Mer                      | 1u Eve       | nts Consulta      | nt Services     | My Online Store       | My Office Setting   | s<br>Æs im | nrimir        |            |           |          |    |           | UUTLINN                 | Main Menu             | Events    | Consultant S | ervices My Or     | nine Store My    | Office Settings | <b>a</b>   |            |              |         |          |
| Org   | janizaciói  | n (Formato) Columnas Búsque             | da Fil       | tros Guarda       | ar Opciones     | ]                     |                     | <b>.</b>   |               |            |           |          | Or | ganizacio | n Formato Columnas Bús  | squeda Filtros        | Guardar O | pciones      |                   |                  |                 |            |            |              |         |          |
|       |             | $\bigcirc$                              |              | Tamaño            | de Fuente 9     | pt 💌                  |                     |            |               |            |           |          |    |           |                         |                       |           | Tamaño de    | Fuente 12pt 💌     | ]                |                 |            |            |              |         |          |
|       |             |                                         |              |                   | Mostrar Fr 9    | pt<br>pt<br>Opt       |                     |            |               |            |           |          |    |           |                         |                       |           | j.Mo         | istrar Fronteras? |                  |                 |            |            |              |         |          |
|       |             | Ver Organiz                             | ación V      | /er Árbol Grafico | Manda 1         | 1pt zación por<br>2pt | r Correo Electrónic | :0         |               |            |           |          |    |           |                         | Ver Organizac         | ón Ver Ár | ool Grafico  | Mandar mi orgar   | nización por Con | reo Electrónico |            |            |              |         |          |
|       | Watch       |                                         | Con          | Patrocinador      | 1<br>Recluta( 1 | 3pt<br>4pt cha de     | Estatus de          | At         | oril 2011     | Mayo 20    | 011 Jur   | nio 2011 | h  |           |                         |                       |           |              |                   |                  | Estatus         | Ab         | ril 2011   | Mayo 2       | 2011 Ju | nio 2011 |
| LV    | List        | Nombre                                  | ID           | ID                | ID              | Entrada               | Consultor           | Fila VC    | VP            | ۷0 \       | VP V(     | O VP     |    | Watcl     | Nombre                  | C                     | on Patr   | ocinador     | Reclutador        | Fecha de         | de              | Eila VO    | VP         | vo           | VP V    | O VP     |
| 1     | <b>N</b>    | Japan Test 🖾 📾                          | 10706        | 1161              | <u>1161</u>     | 09/23/2009            | D                   |            |               |            |           | +        | 1  |           | Japan Test 🖾 🛢          | 107                   | ,<br>106  | 1161         | 1161              | 09/23/2009       | D               | С          |            |              |         |          |
|       | +           |                                         | 14430        | 1161              | 1161            | 11/20/2009            | D                   |            |               |            |           | +        |    | R R       | Aussie Test 🖾 🛢         | 144                   | 36        | 1161         | 1161              | 11/25/2009       | D               | C          |            | $\vdash$     |         | +-       |
|       | V           | Taiwan Test 🖼 🗟                         | 14684        | 1161              | 1161            | 11/30/2009            | D                   | c          |               |            |           |          |    | +         | UK Test 🖾 🛢             | 146                   | 81        | 1161         | 1161              | 11/30/2009       | D               | C          |            | $\vdash$     |         | +        |
| 1     | Ń           | Guatemala Test 🖾 🛢                      | 14688        | 1161              | 1161            | 11/30/2009            | D                   | c          |               |            |           |          | 1  | R         | Taiwan Test 🖾 🛢         | 146                   | 84        | 1161         | 1161              | 11/30/2009       | D               | C          |            |              |         |          |
| 1     | Ń           | NZ Test 🖾 🛢                             | 24025        | 1161              | 1161            | 04/26/2010            | D                   | c          |               |            |           |          | 1  | R.        | Guatemala Test 🖾 🛢      | 146                   | 88        | 1161         | 1161              | 11/30/2009       | D               | c          |            |              |         |          |
| 1     | Ń           | Test, Costa Rica 🖼 🛢                    | <u>33160</u> | <u>1161</u>       | <u>1161</u>     | 08/03/2010            | D                   | c          |               |            |           |          | 1  | R         | NZ Test 🖾 🛢             | 240                   | 25        | 1161         | 1161              | 04/26/2010       | D               | c          |            |              |         |          |
| 1     | +           | Singapore Test 🖼 島                      | <u>44193</u> | <u>1161</u>       | <u>1161</u>     | 11/05/2010            | D                   | с          |               |            |           |          | 1  | V         | Test, Costa Rica 🖾 🛢    | <u>33</u> '           | 60        | 1161         | <u>1161</u>       | 08/03/2010       | D               | C          |            |              |         | 1        |
| 1     | +           | Hong Kong Test 🖾 🛢                      | <u>44196</u> | <u>1161</u>       | <u>1161</u>     | 11/05/2010            | D                   | С          |               |            |           |          | 1  | ÷         | Singapore Test 🖾 🛢      | 44                    | 93        | 1161         | <u>1161</u>       | 11/05/2010       | D               | C          |            |              |         |          |
| 1     | +           | Japanese VO Test 🔄 🛢                    | <u>62181</u> | <u>1161</u>       | <u>1161</u>     | 03/04/2011            | D                   | с          |               |            |           |          | 1  | ÷         | Hong Kong Test 🖾 🛢      | 44                    | 96        | <u>1161</u>  | <u>1161</u>       | 11/05/2010       | D               | C          |            |              |         |          |
| 1     | +           | Welcome Letter Test 🖻 🛢                 | <u>63253</u> | <u>1161</u>       | <u>1161</u>     | 03/10/2011            | D                   | С          |               |            |           |          | 1  | ÷         | Japanese VO Test 🗉 🛢    | <u>62</u>             | 81        | 1161         | <u>1161</u>       | 03/04/2011       | D               | C          |            |              |         |          |
| 1     | +           | Canada Test 🖾 🛢                         | <u>70415</u> | <u>1161</u>       | <u>1161</u>     | 04/13/2011            | D                   | c          |               |            |           |          | 1  | ÷         | Welcome Letter Test 🖾 🛢 | 632                   | .53       | 1161         | <u>1161</u>       | 03/10/2011       | D               | C          |            |              |         |          |
| 1     | +           | su, tommy 🖾 🛢                           | <u>71750</u> | <u>1161</u>       | <u>1161</u>     | 04/20/2011            | D                   | C          | <u>184.50</u> |            |           |          | 1  | ÷         | Canada Test 🖾 🛢         | 704                   | 15        | <u>1161</u>  | <u>1161</u>       | 04/13/2011       | D               | C          |            |              |         |          |
| 1     | +           | Test, JPN Email 🖻                       | <u>72792</u> | <u>1161</u>       | <u>1161</u>     | 04/27/2011            | D                   | C          |               |            |           |          | 1  | ÷         | su, tommy 🖾 🛢           | 71                    | '50       | 1161         | <u>1161</u>       | 04/20/2011       | D               | C          | 184.50     |              |         |          |
| 1     | +           | DO NOT SHIP, TEST ACCOUNT 🖾 🗒           | <u>76286</u> | <u>1161</u>       | <u>1161</u>     | 05/18/2011            | D                   | C          |               |            |           |          | 1  | ÷         | Test, JPN Email 🖾       | 72                    | '92       | <u>1161</u>  | <u>1161</u>       | 04/27/2011       | D               | C          |            |              |         |          |
| 1     | +           | Test, Welcome Email 🗏                   | <u>79625</u> | <u>1161</u>       | <u>1161</u>     | 06/06/2011            | D                   | C          |               |            |           |          | 1  | ÷         | DO NOT SHIP, TEST ACC   | COUNT 🖾 🛢 <u>76</u> 2 | 86        | 1161         | <u>1161</u>       | 05/18/2011       | D               | C          |            |              |         |          |
| ^ Ind | licates Cu  | stomer's volume is also included in Spo | nsor's To    | tal Personal Vo   | lume.           | <u>DTI</u>            |                     |            |               |            |           |          | 1  | ÷         | Test, Welcome Email 🛢   | 796                   | 25        | 1161         | <u>1161</u>       | 06/06/2011       | D               | C          |            | $\square$    |         |          |

Mi Genealogía o Genealogía Detallada- En el tab Columnas, usted puede escoger que información ve en su columnas. Recuerde que al hacer cambios para refrescar la pagina debe hacer clic en Ver Organización. Si usted desea que esas opciones sean permanentes haga clic en guardar opciones.

|    |             |                                                  |                                                                                                    |                                                                                    |                                                                                                    |                                                                                                    |                                                                                           | Welco       | ome, I | Member   | Service | es   Lo | g Out |      |
|----|-------------|--------------------------------------------------|----------------------------------------------------------------------------------------------------|------------------------------------------------------------------------------------|----------------------------------------------------------------------------------------------------|----------------------------------------------------------------------------------------------------|-------------------------------------------------------------------------------------------|-------------|--------|----------|---------|---------|-------|------|
| (  | dO          |                                                  | n Menu                                                                                                    | Events Consu                                                                       | Iltant Services                                                                                                    | My Online Store                                                                                         | My Office Settings                                                                        |             |        |          |         |         |       |      |
|    |             |                                                  |                                                                                                    |                                                                                    |                                                                                                    |                                                                                                    |                                                                                           | <b>a</b> 10 | nprimi | r        |         |         |       |      |
| 0  | rganización | Formato Columnas Bús                             | queda                                                                                                    | Filtros Gua                                                                        | rdar Opciones                                                                                                    | i                                                                                                    |                                                                                           |             |        |          |         |         |       |      |
|    |             | NI<br>VNI<br>SI<br>VNI<br>O<br>VPa<br>VRI<br>VFe | imero de l<br>veles<br>ombre<br>oouse Nan<br>imero de (<br>rros ID<br>itrocinado<br>eclutador I<br>echa de Er<br>tima fecha | Línea F<br>T<br>ne T<br>Consultor ID F<br>r ID C<br>D E<br>trada C<br>u de orden P | echa de Renova<br>elefono del Día<br>eléfono de Noch<br>eléfono Celular<br>ax<br>birección<br>Siudad<br>stado<br>código Postal<br>eaís | ción VEstatus de<br>VFila<br>e Fila Pagado<br>Proxima fe<br>Ultimo dia c<br>VPeriodo Ab<br>VPeriodo Jun | Consultor<br>o<br>cha de Auto Envio<br>de Auto Envio<br>vril 2011<br>ayo 2011<br>nio 2011 |             |        |          |         |         |       |      |
|    |             | Ver Org                                          | anizació                                                                                                    | n Ver Árbol Gra                                                                    | fico Mandar r                                                                                                    | mi organización poi                                                                                     | r Correo Electrónico                                                                      |             |        |          |         |         |       |      |
|    |             |                                                  |                                                                                                    |                                                                                    |                                                                                                    |                                                                                                    |                                                                                           |             | Ab     | ril 2011 | Mayo    | 2011    | Junic | 2011 |
| LV | Watch List  | Nombre                                           | Con ID                                                                                                    | Patrocinador ID                                                                    | Reclutador ID                                                                                                    | Fecha de Entrada                                                                                        | Estatus de Consultor                                                                      | Fila        | vo     | VP       | vo      | VP      | vo    | VP   |
| 1  | ₹           | Japan Test 🖃 島                                   | <u>10706</u>                                                                                                    | <u>1161</u>                                                                        | <u>1161</u>                                                                                                    | 09/23/2009                                                                                              | D                                                                                         | с           |        |          |         |         |       |      |
| 1  | R           | Aussie Test 💷 🛢                                  | <u>14436</u>                                                                                                    | <u>1161</u>                                                                        | <u>1161</u>                                                                                                    | 11/25/2009                                                                                              | D                                                                                         | с           |        |          |         |         |       |      |
| 1  | +           | UK Test 🖼 🛢                                      | <u>14681</u>                                                                                                    | <u>1161</u>                                                                        | <u>1161</u>                                                                                                    | 11/30/2009                                                                                              | D                                                                                         | с           |        |          |         |         |       |      |
| 1  | R           | Taiwan Test 💷 島                                  | <u>14684</u>                                                                                                    | <u>1161</u>                                                                        | <u>1161</u>                                                                                                    | 11/30/2009                                                                                              | D                                                                                         | с           |        |          |         |         |       |      |
| 1  | <b>₹</b>    | Guatemala Test 🖃 🖳                               | 14688                                                                                                    | <u>1161</u>                                                                        | <u>1161</u>                                                                                                    | 11/30/2009                                                                                              | D                                                                                         | с           |        |          |         |         |       |      |
| 1  | <b>₽</b>    | NZ Test 🖃 🖳                                      | 24025                                                                                                    | <u>1161</u>                                                                        | <u>1161</u>                                                                                                    | 04/26/2010                                                                                              | D                                                                                         | с           |        |          |         |         |       |      |
| 1  | <b>₹</b>    | Test, Costa Rica 🔚 🗐                             | <u>33160</u>                                                                                                    | <u>1161</u>                                                                        | <u>1161</u>                                                                                                    | 08/03/2010                                                                                              | D                                                                                         | с           |        |          |         |         |       |      |
| 1  | +           | Singapore Test 🛅 島                               | 44193                                                                                                    | <u>1161</u>                                                                        | <u>1161</u>                                                                                                    | 11/05/2010                                                                                              | D                                                                                         | с           |        |          |         |         |       |      |
| 1  | +           | Hong Kong Test 💷 島                               | 44196                                                                                                    | <u>1161</u>                                                                        | <u>1161</u>                                                                                                    | 11/05/2010                                                                                              | D                                                                                         | с           |        |          |         |         |       |      |
| 1  | +           | Japanese VO Test 💷 島                             | <u>62181</u>                                                                                                    | <u>1161</u>                                                                        | <u>1161</u>                                                                                                    | 03/04/2011                                                                                              | D                                                                                         | с           |        |          |         |         |       |      |
| 1  | ÷           | Welcome Letter Test 🛅 島                          | <u>63253</u>                                                                                                    | <u>1161</u>                                                                        | <u>1161</u>                                                                                                    | 03/10/2011                                                                                              | D                                                                                         | с           |        |          |         |         |       |      |
| 1  | +           | Canada Test 💷 島                                  | 70415                                                                                                    | <u>1161</u>                                                                        | <u>1161</u>                                                                                                    | 04/13/2011                                                                                              | D                                                                                         | с           |        |          |         |         |       |      |
| 1  | ÷           | su, tommy 🖼 🛢                                    | 71750                                                                                                    | <u>1161</u>                                                                        | <u>1161</u>                                                                                                    | 04/20/2011                                                                                              | D                                                                                         | с           |        | 184.50   |         |         |       |      |
|    | <b>I •</b>  | T IDN F 🖾                                        | 70700                                                                                                    | 4404                                                                               | 4464                                                                                                    | 04070044                                                                                                |                                                                                           |             | 1      | 1        |         |         |       |      |

**Mi Genealogía o Genealogía Detallada**- En el tab Búsqueda, usted puede buscar a alguien por nombre parcial, numero de Consultante, dirección, correo electrónico, etc. en su organización.

|        |                   |                                           |              |                                        |                                     |                                               |                           | Welco  | me, N  | lember \$     | Service | s   Lo | g Out |        |
|--------|-------------------|-------------------------------------------|--------------|----------------------------------------|-------------------------------------|-----------------------------------------------|---------------------------|--------|--------|---------------|---------|--------|-------|--------|
| (      |                   |                                           | Menu         | Events Consu                           | ultant Services                     | My Online Store                               | My Office Settings        |        |        |               |         |        |       |        |
|        |                   |                                           |              |                                        |                                     |                                               |                           | 🗐 🖿    | primir | [             |         |        |       |        |
| Org    | ganización        | Formato Columnas Bús                      | queda        | Filtros Gua                            | rdar Opciones                       | i -                                           |                           |        |        |               |         |        |       |        |
| Intro  | duzca un no       | mbre parcial, número de identificación, o | nrección d   | e correo electrónio<br>el apellido seg | o o un número de<br>uido de una com | e teléfono para busca<br>a y luego el nombre. | ar en su organización. Si | se ing | resa   | el nombr      | e, se d | ebe co | menza | ar con |
|        |                   |                                           |              |                                        | Buscar:                             |                                               |                           |        |        |               |         |        |       |        |
| -      |                   | Ver Org                                   | anizació     | N Ver Árbol Grat                       | fico Mandar r                       | ni organización po                            | r Correo Electrónico      |        |        |               |         |        |       |        |
|        |                   |                                           |              |                                        |                                     |                                               |                           |        | Abr    | 1 2044        | Mayo    | 2044   | lunic | 2044   |
| LV     | Watch List        | Nombre                                    | Con ID       | Patrocinador ID                        | Reclutador ID                       | Fecha de Entrada                              | Estatus de Consultor      | Fila   | VO     | VP            | VO      | VP     | vo    | VP     |
| 1      | ₹.                | Japan Test 📴 島                            | 10706        | <u>1161</u>                            | <u>1161</u>                         | 09/23/2009                                    | D                         | с      |        |               |         |        |       |        |
| 1      | RÍ                | Aussie Test 🛅 🚍                           | 14436        | <u>1161</u>                            | <u>1161</u>                         | 11/25/2009                                    | D                         | с      |        |               |         |        |       |        |
| 1      | +                 | UK Test 🛅 島                               | <u>14681</u> | <u>1161</u>                            | <u>1161</u>                         | 11/30/2009                                    | D                         | с      |        |               |         |        |       |        |
| 1      | R                 | Taiwan Test 🔚 島                           | <u>14684</u> | <u>1161</u>                            | <u>1161</u>                         | 11/30/2009                                    | D                         | с      |        |               |         |        |       |        |
| 1      | R                 | Guatemala Test 🔚 島                        | <u>14688</u> | <u>1161</u>                            | <u>1161</u>                         | 11/30/2009                                    | D                         | с      |        |               |         |        |       |        |
| 1      | <b>V</b>          | NZ Test 🔄 🛢                               | 24025        | <u>1161</u>                            | <u>1161</u>                         | 04/26/2010                                    | D                         | с      |        |               |         |        |       |        |
| 1      | V                 | Test, Costa Rica 🔚 🛢                      | <u>33160</u> | <u>1161</u>                            | <u>1161</u>                         | 08/03/2010                                    | D                         | с      |        |               |         |        |       |        |
| 1      | +                 | Singapore Test 🔚 🚍                        | <u>44193</u> | <u>1161</u>                            | <u>1161</u>                         | 11/05/2010                                    | D                         | с      |        |               |         |        |       |        |
| 1      | +                 | Hong Kong Test 🖃 島                        | <u>44196</u> | <u>1161</u>                            | <u>1161</u>                         | 11/05/2010                                    | D                         | с      |        |               |         |        |       |        |
| 1      | +                 | Japanese VO Test 🛅 🛢                      | <u>62181</u> | <u>1161</u>                            | <u>1161</u>                         | 03/04/2011                                    | D                         | с      |        |               |         |        |       |        |
| 1      | +                 | Welcome Letter Test 🔚 島                   | <u>63253</u> | <u>1161</u>                            | <u>1161</u>                         | 03/10/2011                                    | D                         | с      |        |               |         |        |       |        |
| 1      | +                 | Canada Test 🔚 🛢                           | <u>70415</u> | <u>1161</u>                            | <u>1161</u>                         | 04/13/2011                                    | D                         | с      |        |               |         |        |       |        |
| 1      | +                 | su, tommy 🛅 🗐                             | <u>71750</u> | <u>1161</u>                            | <u>1161</u>                         | 04/20/2011                                    | D                         | с      |        | <u>184.50</u> |         |        |       |        |
| 1      | +                 | Test, JPN Email 🖽                         | <u>72792</u> | <u>1161</u>                            | <u>1161</u>                         | 04/27/2011                                    | D                         | с      |        |               |         |        |       |        |
| 1      | +                 | DO NOT SHIP, TEST ACCOUNT 🛅 🗏             | <u>76286</u> | <u>1161</u>                            | <u>1161</u>                         | 05/18/2011                                    | D                         | с      |        |               |         |        |       |        |
| 1      | +                 | Test, Welcome Email 📟                     | <u>79625</u> | <u>1161</u>                            | <u>1161</u>                         | 06/06/2011                                    | D                         | с      |        |               |         |        |       |        |
| A In 1 | [página anterior] |                                           |              |                                        |                                     |                                               |                           |        |        |               |         |        |       |        |

Mi Genealogía o Genealogía Detallada- En el tab Filtros, usted puede buscar a consultantes por estatus, rango, fecha de inicio o locación. No olvide hacer clic en Ver Organización después de hacer cambios para refrescar la pagina o Guardar Opciones si desea que los cambios sean permanentes.

|                                                                                                   |                                                                                                    | Welcome, Member Services   Log Out                                      |
|---------------------------------------------------------------------------------------------------|----------------------------------------------------------------------------------------------------|-------------------------------------------------------------------------|
|                                                                                                   | u Events Consultant Services My Online Store My Office Settings                                                                                                    |                                                                         |
|                                                                                                   | $\frown$                                                                                                    |                                                                         |
| Organización Formato Columnas Búsque                                                              | a Filtros Guardar Opciones                                                                                                    |                                                                         |
| Los cambios a su reportaje corren al tiempo-actual. Por acu<br>del crecimiento de su organizaciór | ADVERTENICIA:<br>sa de seleccionar muchos filtros a la vez, su reportaje pude correr más lento de lo<br>. Si usted enfrenta problemas al correr su reportaje, reduzca el número de niveles. | normal. Esto sucede mas amenudeo por causa<br>o filtros en su criterio. |
|                                                                                                   | Fetatucae                                                                                                    |                                                                         |
|                                                                                                   | Customer V Distributor Preferred Customer                                                                                                    |                                                                         |
|                                                                                                   |                                                                                                    |                                                                         |
|                                                                                                   | Filas                                                                                                    |                                                                         |
|                                                                                                   | Manager Premier Diamond                                                                                                    |                                                                         |
|                                                                                                   | V Director V Silver V Blue Diamond                                                                                                    |                                                                         |
|                                                                                                   | Executive Gold Presidential Diamond                                                                                                    |                                                                         |
|                                                                                                   | 10                                                                                                    |                                                                         |
| Fe                                                                                                | cha de Entrada entre                                                                                                    |                                                                         |
|                                                                                                   | Código Postal entre y                                                                                                    |                                                                         |
|                                                                                                   |                                                                                                    |                                                                         |
|                                                                                                   | Alemania                                                                                                    |                                                                         |
|                                                                                                   | Australia                                                                                                    |                                                                         |
|                                                                                                   | Canada                                                                                                    |                                                                         |
|                                                                                                   | Centro América 👻                                                                                                    |                                                                         |
|                                                                                                   |                                                                                                    |                                                                         |

#### Ver Organización Ver Árbol Grafico Mandar mi organización por Correo Electrónico

| L |    |            |                      |              |                 |               |                  |                      |      | Abr       | il 2011 | Mayo | 2011 | Junio | 2011 |
|---|----|------------|----------------------|--------------|-----------------|---------------|------------------|----------------------|------|-----------|---------|------|------|-------|------|
| Ŀ | .v | Watch List | Nombre               | Con ID       | Patrocinador ID | Reclutador ID | Fecha de Entrada | Estatus de Consultor | Fila | vo        | VP      | vo   | VP   | vo    | VP   |
|   | 1  | Ń          | Japan Test 📧 🛢       | <u>10706</u> | <u>1161</u>     | <u>1161</u>   | 09/23/2009       | D                    | С    |           |         |      |      |       |      |
|   | 1  | Ń          | Aussie Test 💷 🛢      | <u>14436</u> | <u>1161</u>     | <u>1161</u>   | 11/25/2009       | D                    | с    |           |         |      |      |       |      |
| Γ | 1  | +          | UK Test 🛅 🛢          | <u>14681</u> | <u>1161</u>     | <u>1161</u>   | 11/30/2009       | D                    | с    |           |         |      |      |       |      |
| Γ | 1  | Ń          | Taiwan Test 🛅 🚍      | <u>14684</u> | <u>1161</u>     | <u>1161</u>   | 11/30/2009       | D                    | с    |           |         |      |      |       |      |
| Γ | 1  | Ń          | Guatemala Test 🛅 島   | <u>14688</u> | <u>1161</u>     | <u>1161</u>   | 11/30/2009       | D                    | с    | $\square$ |         |      |      |       |      |
| Γ | 1  | Ń          | NZ Test 💷 🚇          | 24025        | <u>1161</u>     | <u>1161</u>   | 04/26/2010       | D                    | с    |           |         |      |      |       |      |
| Γ |    | ي<br>آھ    | Tarah Garah Dian 🖾 🗐 | 22400        | 4464            | 1101          | 00/02/20140      |                      | ~    |           |         |      |      |       |      |

**Arbol Genealógico**- Al lado usted puede ver las dos maneras de acezar este tipo de genealogía. También puede enfocarse en un Consultante, ver ciertos niveles, ver por Reclutador o Patrocinador, al igual que por

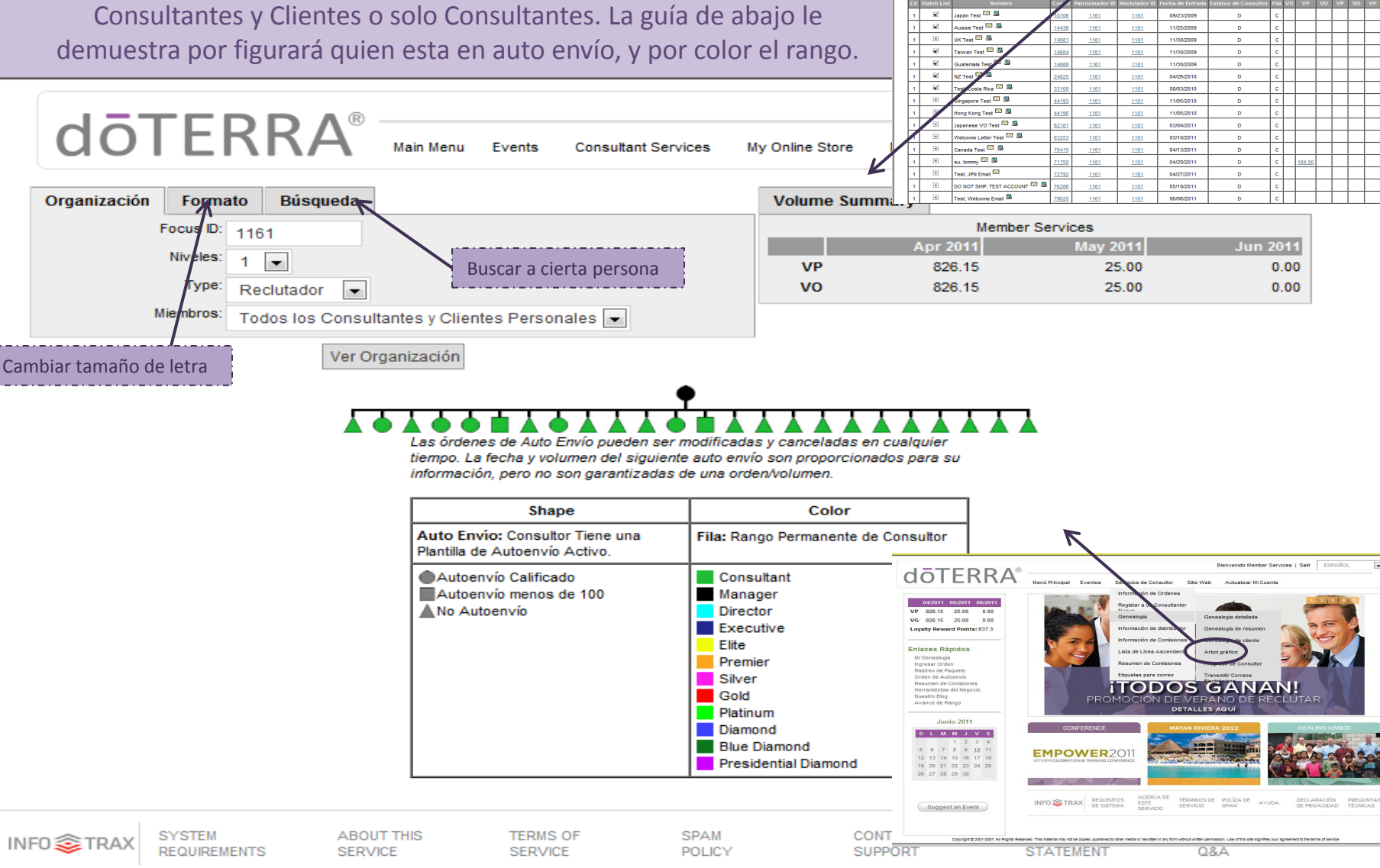

Bienvenido Member Services | Sa

A Imprimir

Menú Principal Eventos Servicios de Consultor Sitio Web Actualizar Mi Cuenta

Mandar mi organización por Correo Electrónic

1 • to 1 • Reclutador •

doterra

**Enviar Correo a Organización**- Aquí usted puede enviar comunicación constante a su organización. Puede buscar a ciertas personas y filtrar basado por rango, locación, etc. Vera un resumen del numero de personas que recibirán el correo, cantidad de personas en su organización, y el numero de personas que bloquen correos.

|                                                                       | Menu Events Consulta                                                                                               | nt Services My Online                                                         | Store My Office Set                             | 1 0 Create Term 0 0 2015     1 0 0 Create Term 0 0 2015     1 0 0 NOT SHIT TERM 0 1 1 1 1 1 1 1 1 1 1 1 1 1 1 1 1 1 1 | Initi         Initi         Exclusion         C           1151         1151         1151         1151         1151           1151         1151         44002011         D           1151         1151         54770011         D           1151         1151         54770011         D           1151         1151         546962011         D           1151         1151         64662011         D | C 184.50<br>C 184.50<br>C C C |
|-----------------------------------------------------------------------|----------------------------------------------------------------------------------------------------|-------------------------------------------------------------------------------|-------------------------------------------------|----------------------------------------------------------------------------------------------------|----------------------------------------------------------------------------------------------------|-------------------------------|
| Organización Búsqueda Filtros                                         |                                                                                                    |                                                                               |                                                 |                                                                                                    |                                                                                                    |                               |
|                                                                       | Focus ID: 1161                                                                                                    |                                                                               |                                                 | V                                                                                                    |                                                                                                    |                               |
|                                                                       | Niveles: 1 💌 to 1                                                                                                  | -                                                                             |                                                 |                                                                                                    |                                                                                                    |                               |
|                                                                       | Type: Reclutador                                                                                                   |                                                                               |                                                 |                                                                                                    |                                                                                                    |                               |
|                                                                       | Miembros: Todos los Co                                                                                             | onsultantes y Clientes F                                                      | ersonales 👻                                     |                                                                                                    |                                                                                                    |                               |
|                                                                       | Send                                                                                                    | to these Members only:                                                        |                                                 |                                                                                                    |                                                                                                    |                               |
| (To send to a specific list of members<br>receive the message and any | in your organization, enter a co<br>organization options and filters s                                             | mma separated list of mem<br>pecified will be ignored. PL<br>CONTINUING.)     | ber IDs. The members ind<br>EASE REMEMBER TO RE | ficated will be the only ment<br>FRESH RECIPIENTS BEFOR                                                               | mbers to<br>RE                                                                                                    |                               |
|                                                                       | Act                                                                                                    | ualizar Receptores                                                            |                                                 |                                                                                                    |                                                                                                    |                               |
| Total Recipients                                                      | : <u>15</u><br><u>16</u> miembros coincide<br>0 miembros sin una d<br><u>1</u> miembros del bloqu                  | en con los criterios.<br>lirección de correo elect<br>le emisiones de e-mail. | ónico en archivo.                               |                                                                                                    |                                                                                                    |                               |
| Desde                                                                 | "Member Services (1161)" <do< th=""><th>onotcontact@hotmail.com&gt;</th><th></th><th></th><th></th><th></th></do<> | onotcontact@hotmail.com>                                                      |                                                 |                                                                                                    |                                                                                                    |                               |
| Subject                                                               | :                                                                                                    |                                                                               |                                                 |                                                                                                    |                                                                                                    |                               |
| Mensaje de Texto Plan                                                 |                                                                                                    |                                                                               |                                                 |                                                                                                    |                                                                                                    |                               |
|                                                                       | Enviar correo electrónico                                                                                          | Cancelar Email                                                                |                                                 |                                                                                                    |                                                                                                    |                               |
| NFO TRAX SYSTEM ABOUT THIS<br>REQUIREMENTS SERVICE                    | S TERMS OF<br>SERVICE                                                                                              | SPAM<br>POLICY                                                                | CONTACT<br>SUPPORT                              | PRIVACY<br>STATEMENT                                                                                                  | TECH<br>Q&A                                                                                                    |                               |

doterra

W Test 🛤 🚳

Hong Kong Test 🏧 👼

NZ Test, Costa Roa

Información de Comisiones- Vaya a Servicios de Consultor y seleccione Información de Comisión. Sera llevado al la pantalla de lado izquierdo, en esta pantalla usted puede ver un resumen de su cuenta. Le permite ver el movimiento que hubo mes por mes, basado en ordenes, comisiones de Fast Start y Uninivel ganados, etc. Hasta puede seleccionar un numero de orden para ver que fue ordenado.

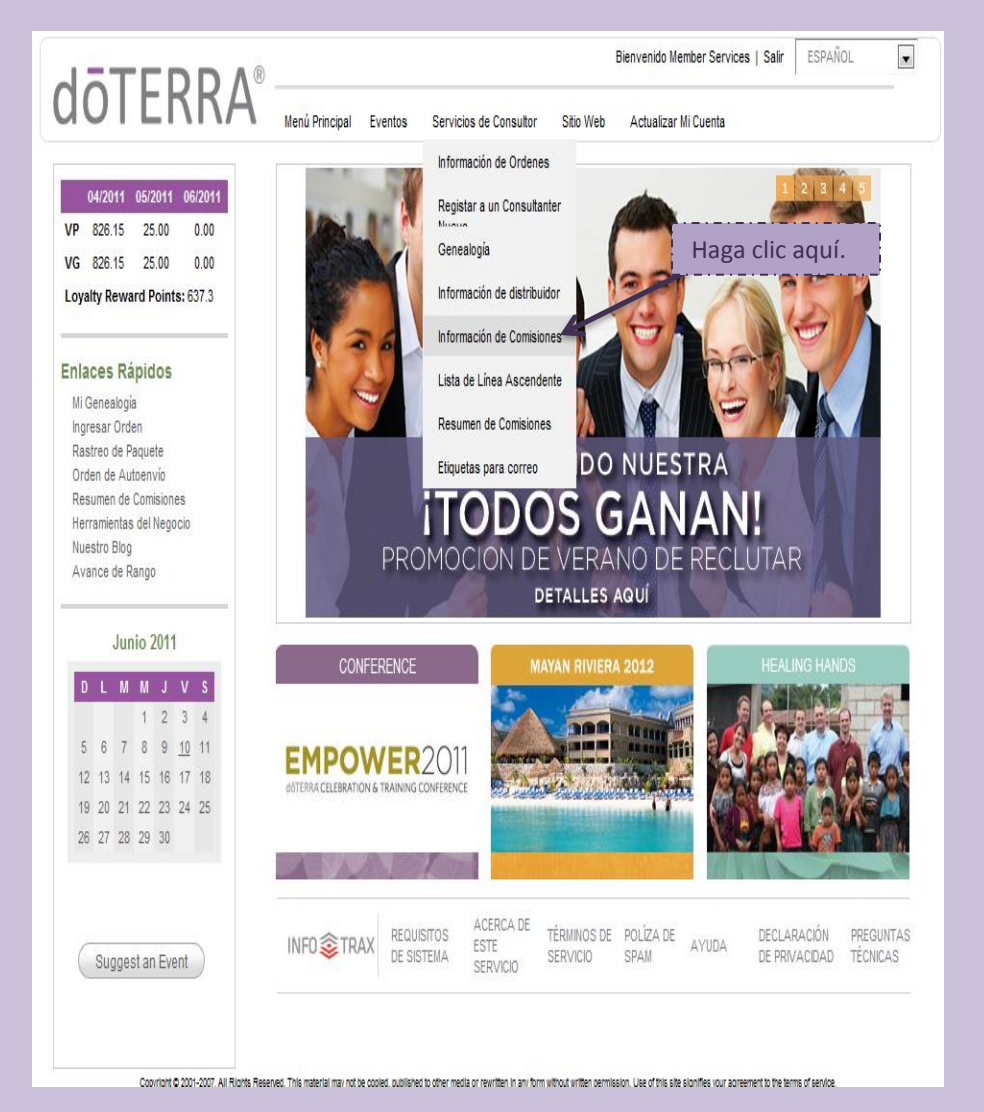

|                  |                                                                                  |                |                    |                                          |                      | Bienvenido Membe      |
|------------------|----------------------------------------------------------------------------------|----------------|--------------------|------------------------------------------|----------------------|-----------------------|
| -R               | RA <sup>®</sup> Menú Principal                                                   | Eventos Ser    | vicios de Consul   | tor Sitio Web                            | Actualizar Mi Cuenta |                       |
|                  |                                                                                  | Inform         | nación de C        | uenta                                    |                      | A Imprimir            |
|                  |                                                                                  |                |                    |                                          |                      |                       |
|                  |                                                                                  | Leyend         | a-Tipo de Tran     | sacción                                  |                      |                       |
| BC - 0           | omisión de Conversion<br>omisión gapar                                           |                | D - Ord            | en al por menor<br>ienta de Aiuste - Déh | to                   |                       |
| BM - N           | lantenimiento de Comisión                                                        |                | I - Whol           | lesale Order or Excha                    | inge Order           |                       |
| BP - Pi          | ago de Comisión                                                                  |                | IC - Ord           | len al Cliente Publicad                  | lo a su patrocinador |                       |
| BT - C           | omisión de Impuestos                                                             | lanta          | IP - Pre-          | Order                                    |                      |                       |
| DЛ - М<br>ВҮ - М | lanual Check (Comisión) - La utilidad i<br>Ianual Check (Comisión) - Retención I | ionto<br>Nonto | MA - Ma<br>MP - Va | anual Check (Cuenta)<br>Irios de caia    |                      |                       |
| BZ - M           | lanual Check (Comisión) - Comprobac                                              | ión            | P - Orde           | en de Pago                               |                      |                       |
| C - Or           | den de Crédito o el Intercambio de Oro                                           | den de Crédito | R - Ord            | en de sustitución                        |                      |                       |
| CR - C           | uenta de Ajuste - Crédito                                                        |                |                    |                                          |                      |                       |
|                  |                                                                                  | Aţ             | or 2010 to Jun 20  |                                          |                      |                       |
|                  | Periodo de VP: May 2010                                                          | Moned          | a: USA             |                                          |                      | aldo Inicial : -20.51 |
| Туре             | Descripción/Enviar a                                                             | Fecha          | Número             | Volumen                                  | Cantidad             | Saldo                 |
| R                | Ky Eap (Taiwan Office)                                                           | 05/24/2010     | 129701             | 0.00                                     | 0.00                 | 20.51 CR              |
| R                | Ку Еар                                                                           | 05/24/2010     | 129703             | 0.00                                     | 0.00                 | 20.51 CR              |
| R                | Jackie Roberts                                                                   | 05/25/2010     | 131958             | 0.00                                     | 0.00                 | 20.51 CR              |
|                  |                                                                                  |                |                    |                                          |                      |                       |
| _                | Periodo de VP: Jul 2010                                                          | Moned          | a: USA             |                                          | S                    | aldo Inicial : -20.51 |
| Type             | Descripcion/Enviar a                                                             | Fecha          | Numero             | Volumen                                  | Cantidad             | Saldo                 |
| к                | Member Services                                                                  | 0//2//2010     | 164182             | 0.00                                     | 0.00                 | 20.51 CR              |
|                  | Periodo de VP: Sep 2010                                                          | Moned          | a: USA             |                                          |                      | aldo Inicial : -20 51 |
| Type             | Descripción/Enviar a                                                             | Fecha          | Número             | Volumen                                  | Cantidad             | Saldo                 |
| 1                | Member Services                                                                  | 09/01/2010     | 183393             | 73.00                                    | 119.66               | 99.15                 |
| Р                | Cash                                                                             | 09/01/2010     | 183393             | 0.00                                     | 119.66 CR            | 20.51 CR              |
| -                | Member Services                                                                  | 09/08/2010     | 189666             | 19.00                                    | 30.34                | 9.83                  |
| P                | Cash                                                                             | 09/08/2010     | 189666             | 0.00                                     | 30.34 CR             | 20.51 CR              |
| R                | Member Services                                                                  | 09/24/2010     | 199258             | 0.00                                     | 0.00                 | 20.51 CR              |
|                  | 1                                                                                |                |                    |                                          |                      |                       |
|                  | Periodo de VP: Feb 2011                                                          | Moned          | a: PNT             |                                          |                      | Saldo Inicial : 0.00  |
| Туре             | Descripción/Enviar a                                                             | Fecha          | Número             | Volumen                                  | Cantidad             | Saldo                 |
| Ρ                | Point Redemption                                                                 | 02/21/2011     | 323597             | 0.00                                     | 9.50 CR              | 9.50 CR               |
| Y                | Member Services                                                                  | 02/21/2011     | 323597             | 0.00                                     | 9.50                 | 0.00                  |
| Р                | Point Redemption                                                                 | 02/21/2011     | 323608             | 0.00                                     | 9.50 CR              | 9.50 CR               |
| V                | Member Services                                                                  | 02/24/2014     | 222609             | 0.00                                     | 0.50                 | 0.00                  |

**Resumen de Comisiones**- Para ver un resumen de sus comisiones por periodo o mes, vaya a Servicios de Consultor, y seleccione Resumen de Comisiones, y será dirigido a la pagina a mono izquierda. Solo escoja un mes o periodo y haga clic Continuar, y será llevado directamente al resume de comisiones de su selección. Si no hay un resumen disponible para el periodo que escogió, es por que no hubo ganancias ese periodo.

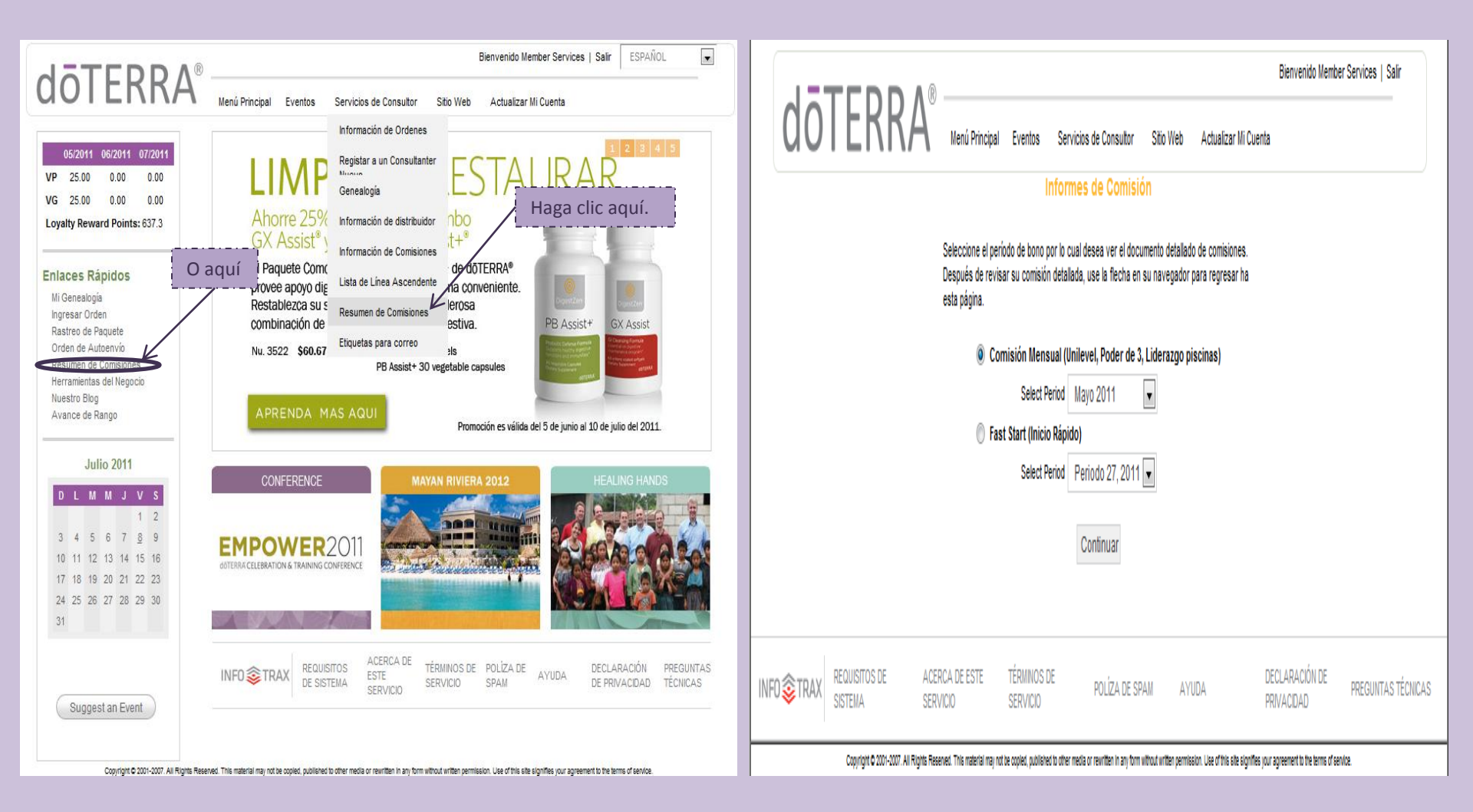

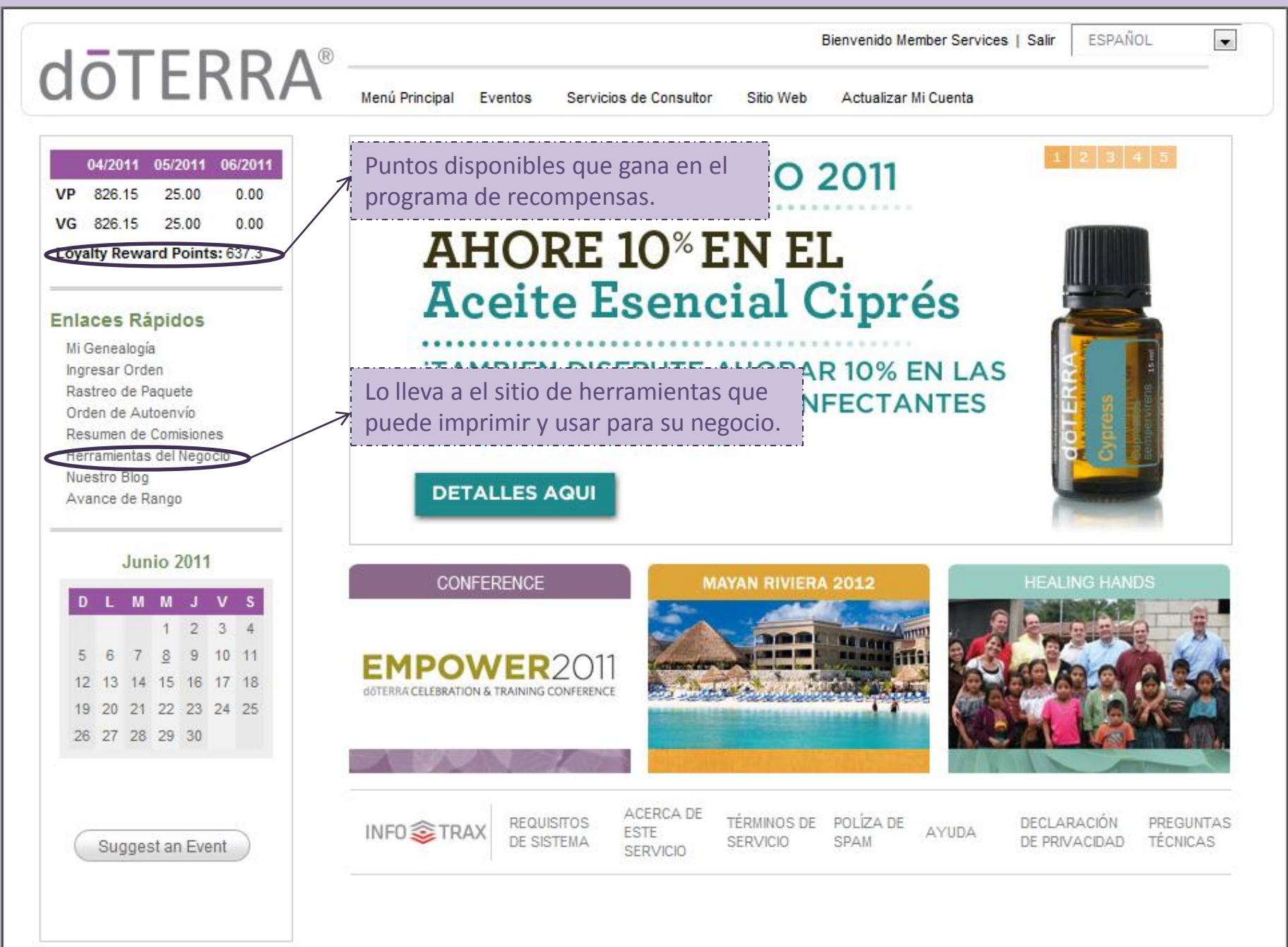